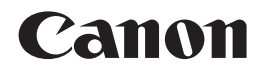

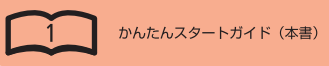

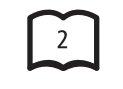

らくらく操作ガイド

もっと活用ガイド(電子マニュアル)

# PIXUS MX870

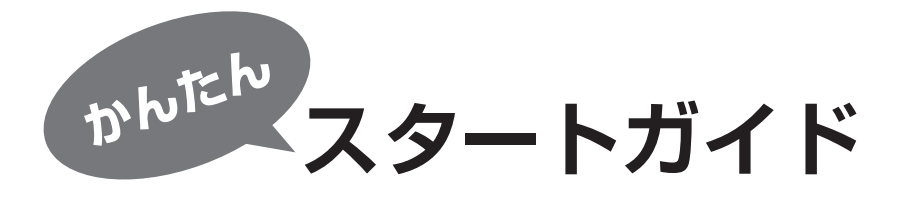

最初にかならずお読みください

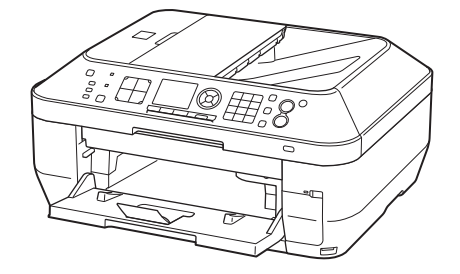

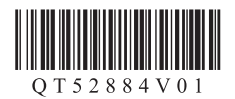

ご使用前にかならず本書をお読みください。いつでも使用できるように大切に保管してください。

# ■記号について

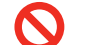

禁止事項です。してはいけない内容を示しています。

**重要** 守っていただきたい重要事項が書かれています。製品の故障・損傷や誤った操作を防ぐために、かならずお読みください。

▶ 操作の参考になることや補足説明が書かれています。

🕅 時間がかかる操作の説明が書かれています。

Windows Windows の操作について記載しています。

Macintosh Macintosh の操作について記載しています。

本書では、Windows 7 operating system を Windows 7、Windows Vista operating system を Windows Vista と記載しています。

- Microsoft は、Microsoft Corporation の登録商標です。
- Windows は、米国 Microsoft Corporation の米国およびその他の国における登録商標または商標です。
- Windows Vista は、米国 Microsoft Corporation の米国およびその他の国における登録商標または商標です。
- Internet Explorer は、米国 Microsoft Corporation の米国およびその他の国における登録商標または商標です。
- Macintosh、Mac および AirMac は米国およびその他の国で登録された Apple Inc.の商標です。
- Bonjour は米国およびその他の国で登録された Apple Inc. の商標です。
- AOSS™は株式会社バッファローの商標です。

# ■付属のマニュアルについて

本製品には、紙のマニュアルとパソコンの画面で見る電子マニュアルがあります。 電子マニュアルは、『セットアップ CD-ROM』に収録されており、ソフトウェアをインストールするときにパソコンにインストールされます。

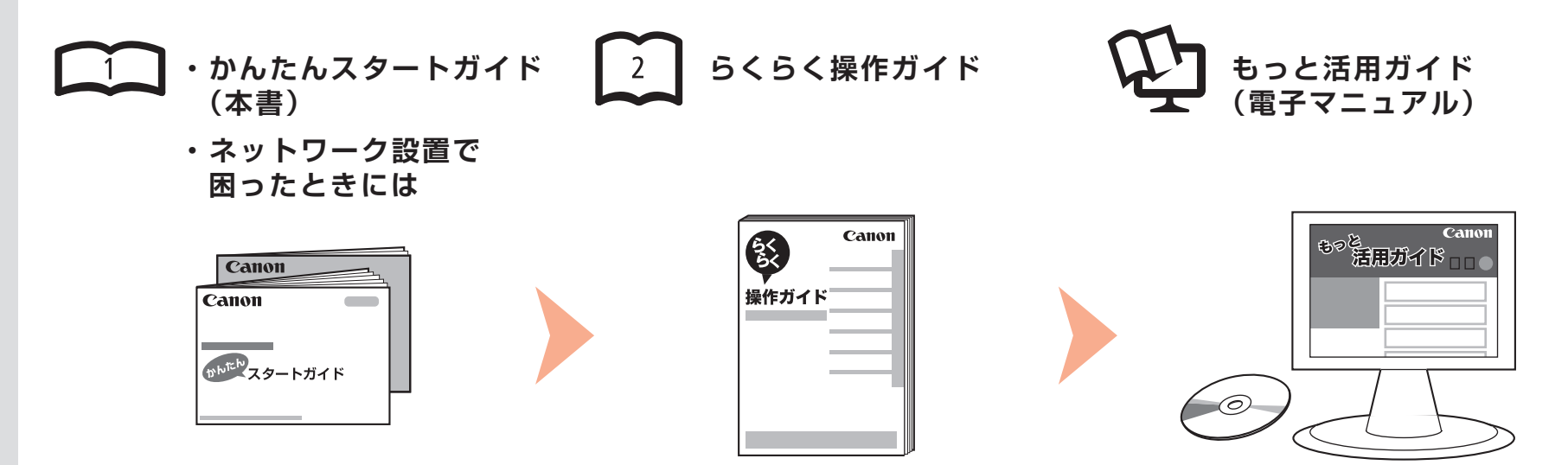

# 本製品を使える状態にする

準備作業を順番に説明しています。本製品 の機能や、基本操作の一部も紹介していま す。

# 本製品を操作する

基本的な機能の使いかたを目的別に説明しています。用紙に関する情報も記載しています。

# 本製品を活用する

パソコンの画面で見るマニュアルです。 本製品を使いこなすために、いろいろな使 いかたを説明しています。 困ったときや、お手入れの際にもお読みくだ さい。

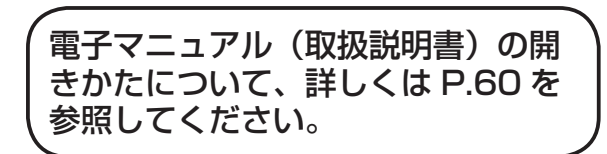

# ■目次

| 1  | 付属品を確認しよう ・・・・・ P.5                                                                                                 | 12   | ソ]<br>(ネ       |
|----|----------------------------------------------------------------------------------------------------|------|----------------|
| 2  | 電話回線を接続しよう ・・・・・ P.6                                                                                                | •    | ソフ             |
| З  | 電源を入れよう ・・・・・P.7                                                                                                    |      | シラ             |
| 4  | プリントヘッドを取り付けよう ・・・・・・・・・・・・・・・・.P.9                                                                                 | 13 : | 本事             |
| 5  | インクタンクを取り付けよう ・・・・・・・・・・・・・・・・・P.12                                                                                 | 14   | 使:<br>         |
| 6  | 用紙をセットしよう ・・・・・P.15                                                                                                 |      | コピ<br>パン<br>ファ |
| 7  | ファクス受信の設定をしよう ・・・・・・・・・・・・・・・・P.18                                                                                  |      |                |
| 8  | パソコンとの接続方法を選ぼう・・・・・・・・・・・・・・・・・P.21                                                                                 |      |                |
| 9  | ソフトウェアをインストールしよう(USB 接続)・・・・・・P.22                                                                                  |      |                |
| 10 | 無線 LAN の設定をしよう ・・・・・・・・・・・・・・・・・・・・・・P.27                                                                           |      |                |
|    | AOSS で設定する・・・・・・P.29<br>WPS (Wi-Fi Protected Setup) で設定する・・・・・・・P.32<br>手動で設定する・・・・・・・・・・・・・・・・・・・・・・・・・・・・・・・・・・・・ |      |                |
| 11 | 有線 LAN の設定をしよう ・・・・・・・・・・・・・・・・・・・・・・・P.44                                                                          |      |                |

| P.5  | 12 | ソフトウェアをインストールしよう<br>(ネットワーク接続)・・・・・・・・・・・・・・・・・・・・・・・・・・・・・・・・・・・・    |
|------|----|-----------------------------------------------------------------------|
| P.6  |    | ソフトウェアをインストールしよう ・・・・・・・・・・・・・・・・・・・・・・・・・・・・・・・・・・・・                 |
| P.7  |    | ソフトウェアをインストールしよう(各種ご案内)・・・・・・・・ P.57                                  |
| P.9  | 13 | 本製品を使うパソコンを追加しよう ・・・・・・・・・・P.59                                       |
| P.12 | 14 | 使ってみよう ・・・・・P.60                                                      |
| P.15 |    | コピーしよう ····· P.61<br>パソコンから写真を印刷しよう ···· P.63<br>ファクスを送信しよう ···· P.64 |

# ■本製品の設置の流れ

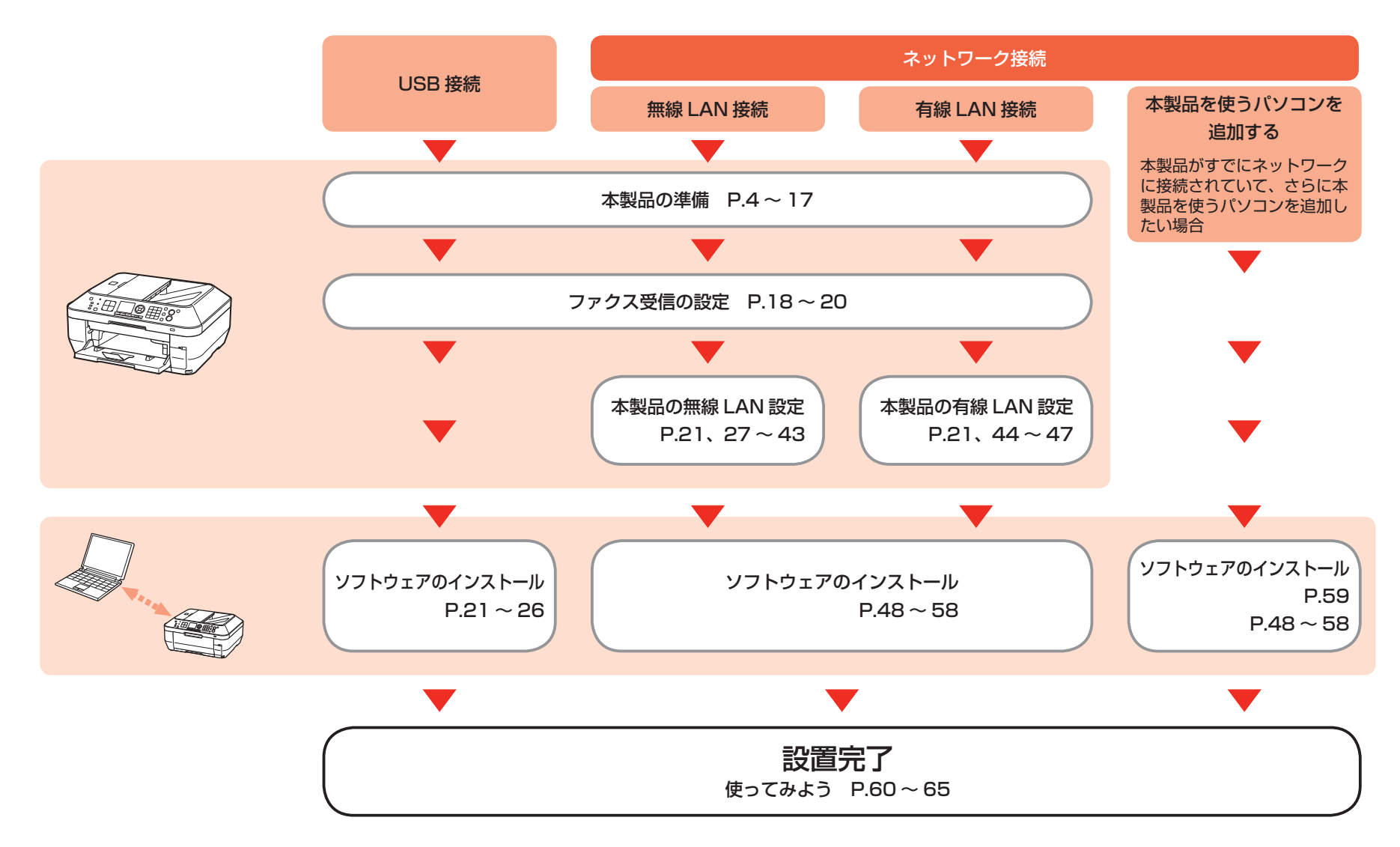

# ■ 無線 LAN 接続/有線 LAN 接続に必要な機器

本製品を無線 LAN 接続/有線 LAN 接続でご使用になるときは、接続の種類に応じて以下の機器が必要です。

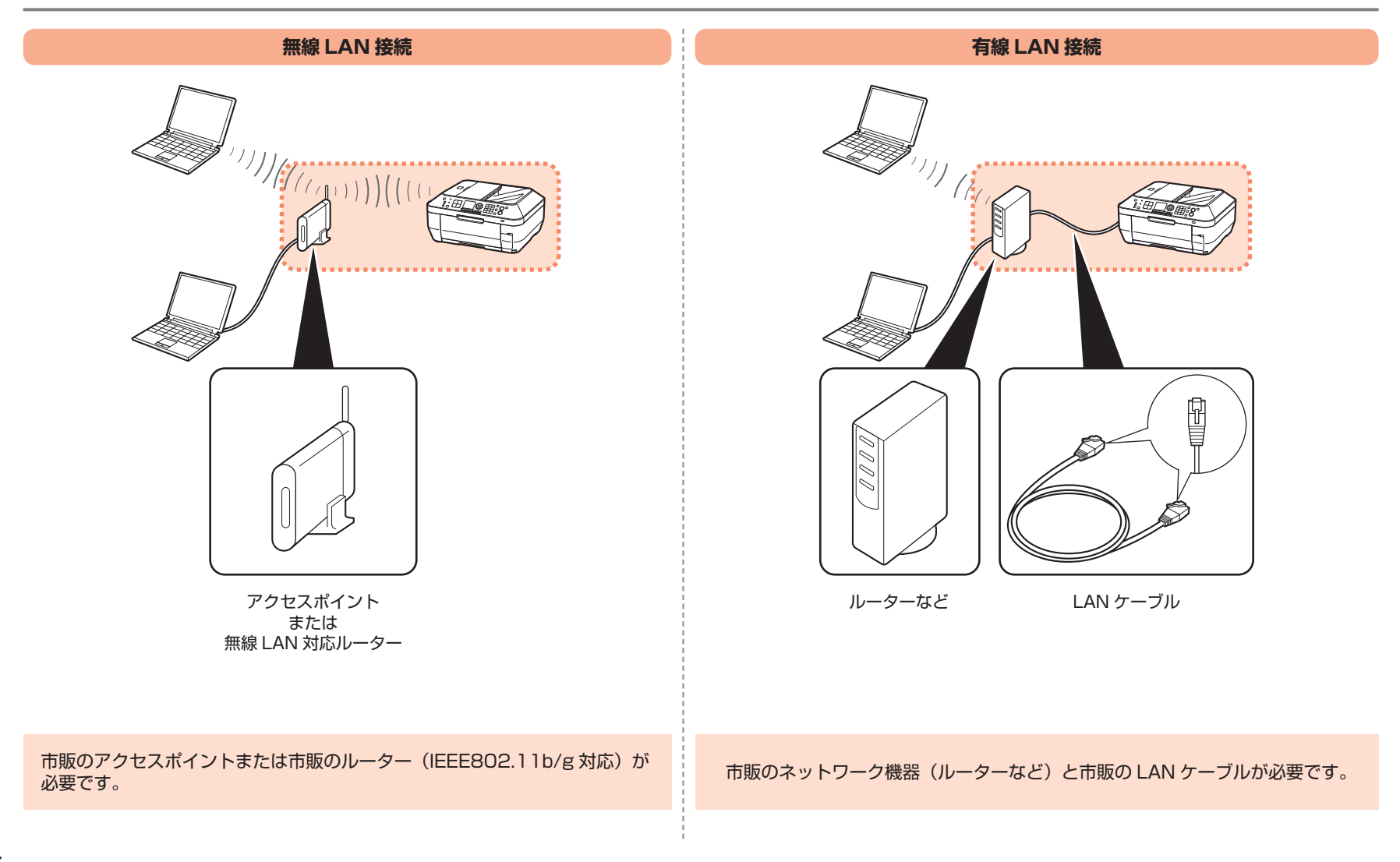

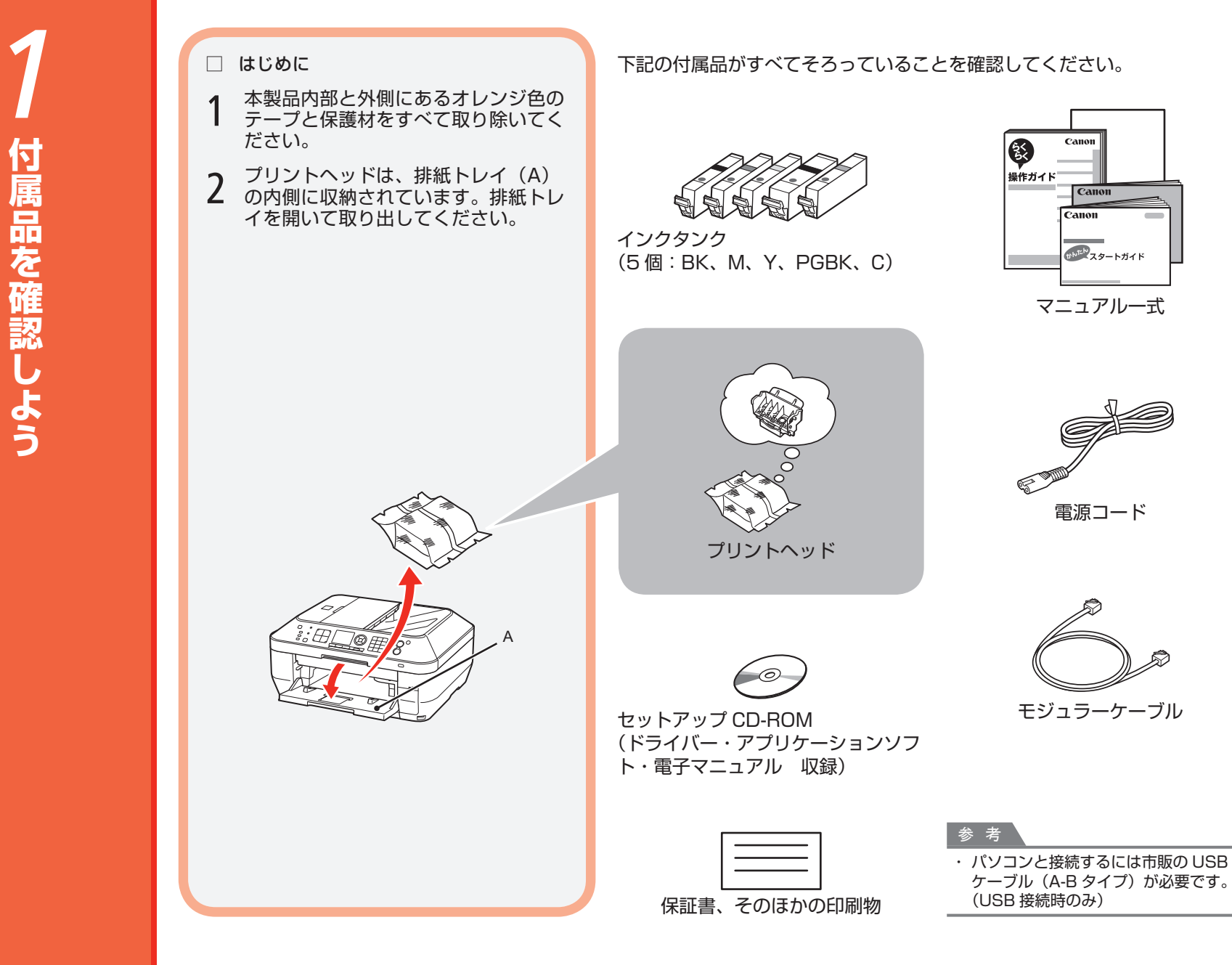

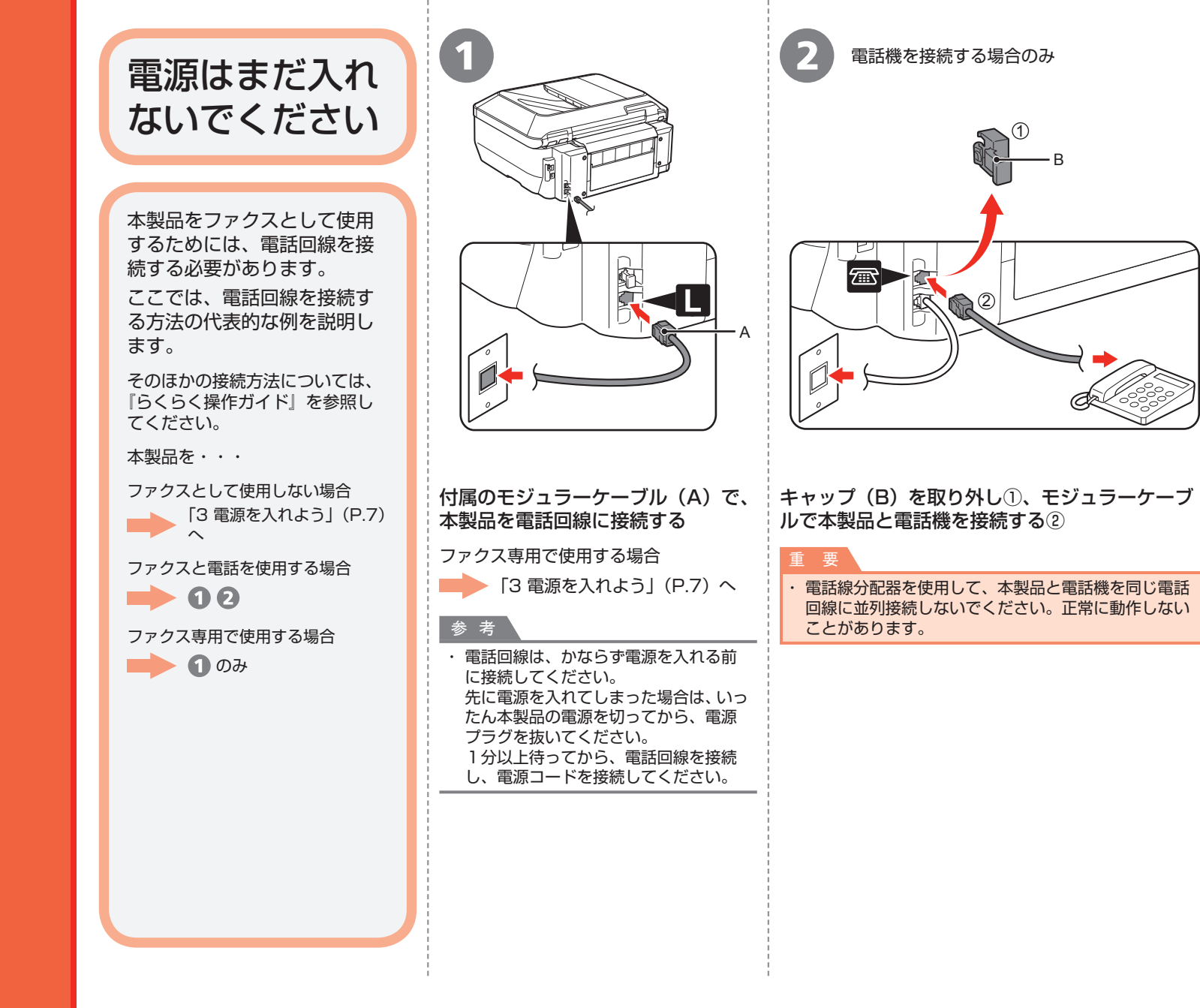

# **ろ** 電源を入れよう

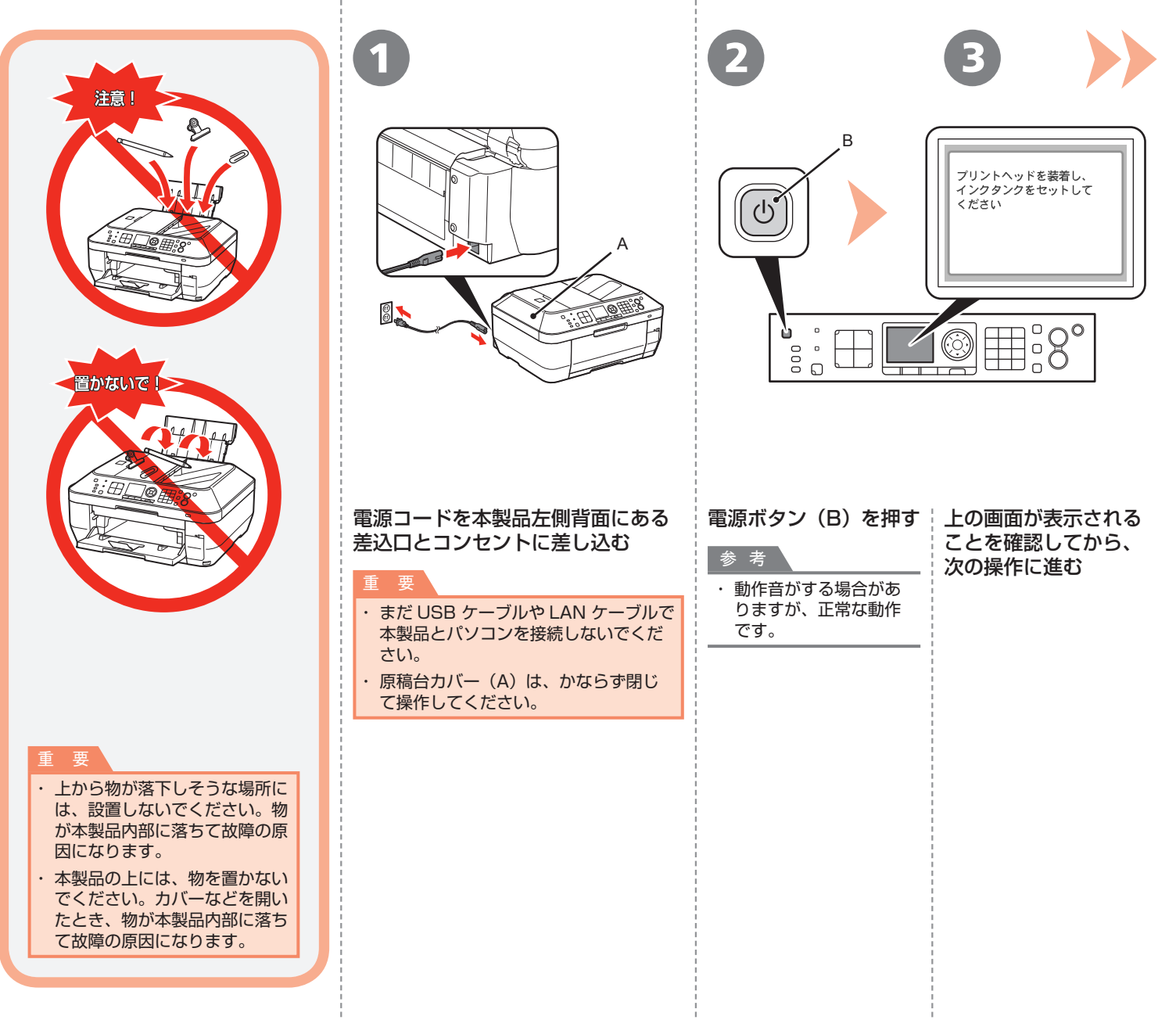

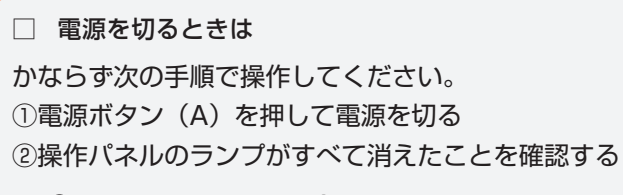

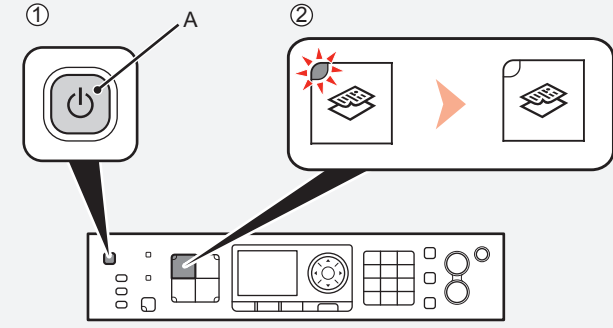

電源が切れるまで、約30秒動作音が続く場合があります。

## 重要

・電源プラグを抜くときは、かならず操作パネルのランプがすべて消えたことを確認してから抜いてください。操作パネルのランプが点灯または点滅中に電源プラグを抜くと、プリントヘッドの乾燥や目づまりの原因となり、きれいに印刷できなくなる場合があります。

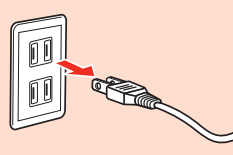

## ファクスをご使用の場合

・電源プラグを抜くと、メモリーに保存されているファクスはす べて削除されます。電源プラグを抜くときは、必要なファクス を送信または印刷してから抜いてください。

| 1         | 1               | 2                                                                                                   | 3                                                                                            |
|-----------|-----------------|----------------------------------------------------------------------------------------------------|----------------------------------------------------------------------------------------------|
| プリントヘッドを取 |                 |                                                                                                    | G state                                                                                      |
| り付けよう     | 排紙トレイ(A)を開<br>く | スキャナーユニット (カバー)(B)を持ち上げ、スキャナーユニットサポー<br>ト(C)で固定する<br>原稿台カバー(D)を閉じて、スキャナーユニット(カバー)と一緒に持ち上げてく<br>ださい。 | プリントヘッドホル<br>ダーが取り付け位置に<br>移動したことを確認す<br>る<br>次のページへ進ん<br>でください。<br>図となることがあります。<br>ご注意ください。 |

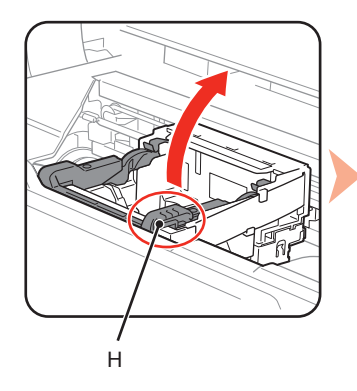

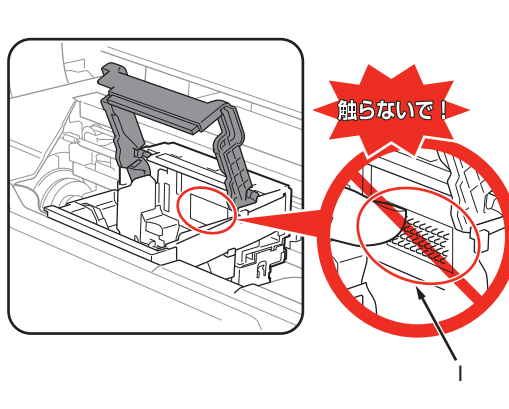

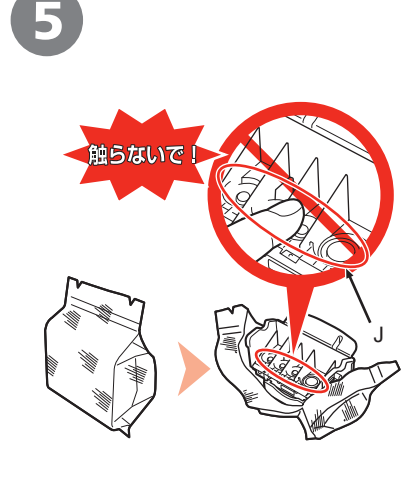

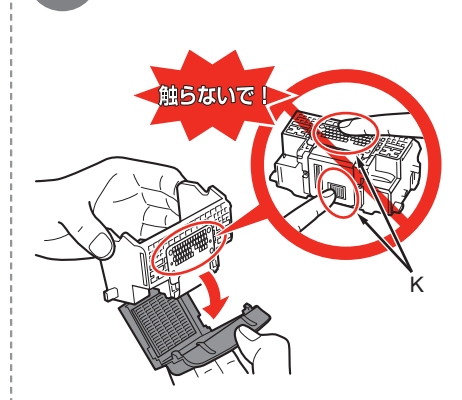

# プリントヘッドホルダーの、プリントヘッド固定レバーの(H)の部分を、 止まるまでしっかり持ち上げる

プリントヘッド固定レバーは、重い場合があります。

重要

 ・ プリントヘッドホルダーの内部(I)には、手を触れないでください。正しく印刷でき なくなる場合があります。

| 銀色の袋からプリントヘッドを取り オレ<br>出す す                                       | <i>、</i> ンジ色の保護キャップを取り外                |
|-------------------------------------------------------------------|----------------------------------------|
| 重要                                                                |                                        |
| <ul> <li>・プリントヘッドを落としたり、力を加えたりする</li> <li>い。</li> </ul>           | 5など乱暴に扱うことは避けてくださ                      |
| <ul> <li>ヘッドの内部(J)や金属部分(K)には、手を<br/>なくなる場合があります。</li> </ul>       | 触れないでください。正しく印刷でき                      |
| <ul> <li>・袋の内部と保護キャップの内側に、透明または薄がありますが、品質上問題ありません。インクで</li> </ul> | ∮い青色のインクが付着している場合<br>©手を汚さないようご注意ください。 |

6

| 7                         | 8        |
|---------------------------|----------|
|                           |          |
| プリントヘッドを図のように手前側に傾けてセットする | プリントヘッド固 |

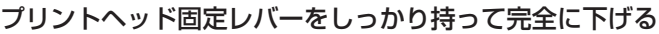

## 重要

 ・プリントヘッドを本製品に取り付ける場合には、プリントヘッドホルダーの周囲にぶつけることなく、 注意してセットしてください。安全上問題はありませんが、まれに、プリントヘッドの損傷によるとみ られるプリントヘッド部分の発熱・発煙事例も報告されています。
 ・取り付けの際には、手元を十分に明るくして作業してください。 要

一度取り付けたプリントヘッドは、不必要に取り外さないでください。
 スキャナーユニット(カバー)を10分以上開けたままにすると、プリントヘッドホルダーが右側へ移動します。その場合はいったんスキャナーユニット(カバー)を閉じ、再度開けてください。

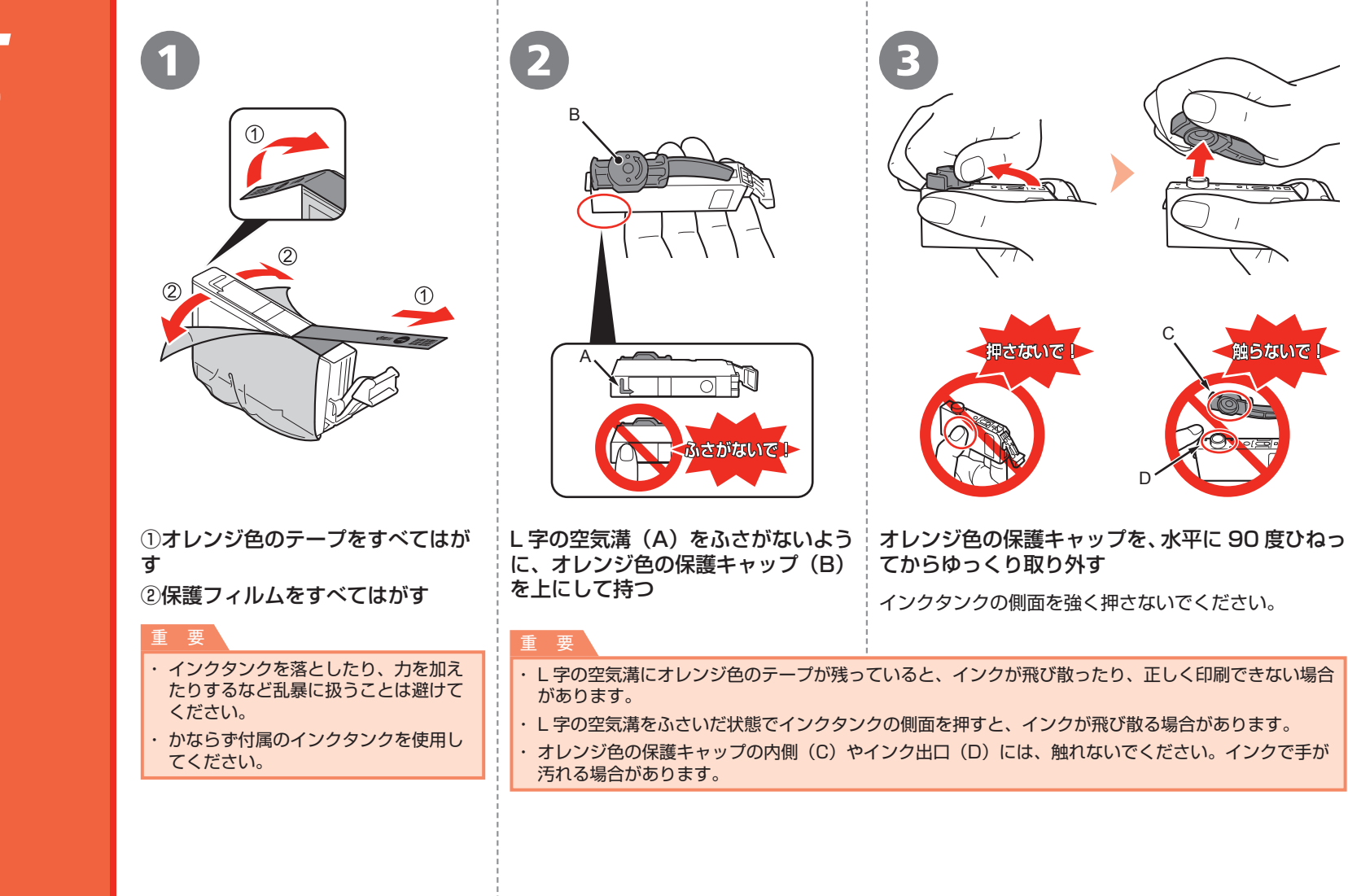

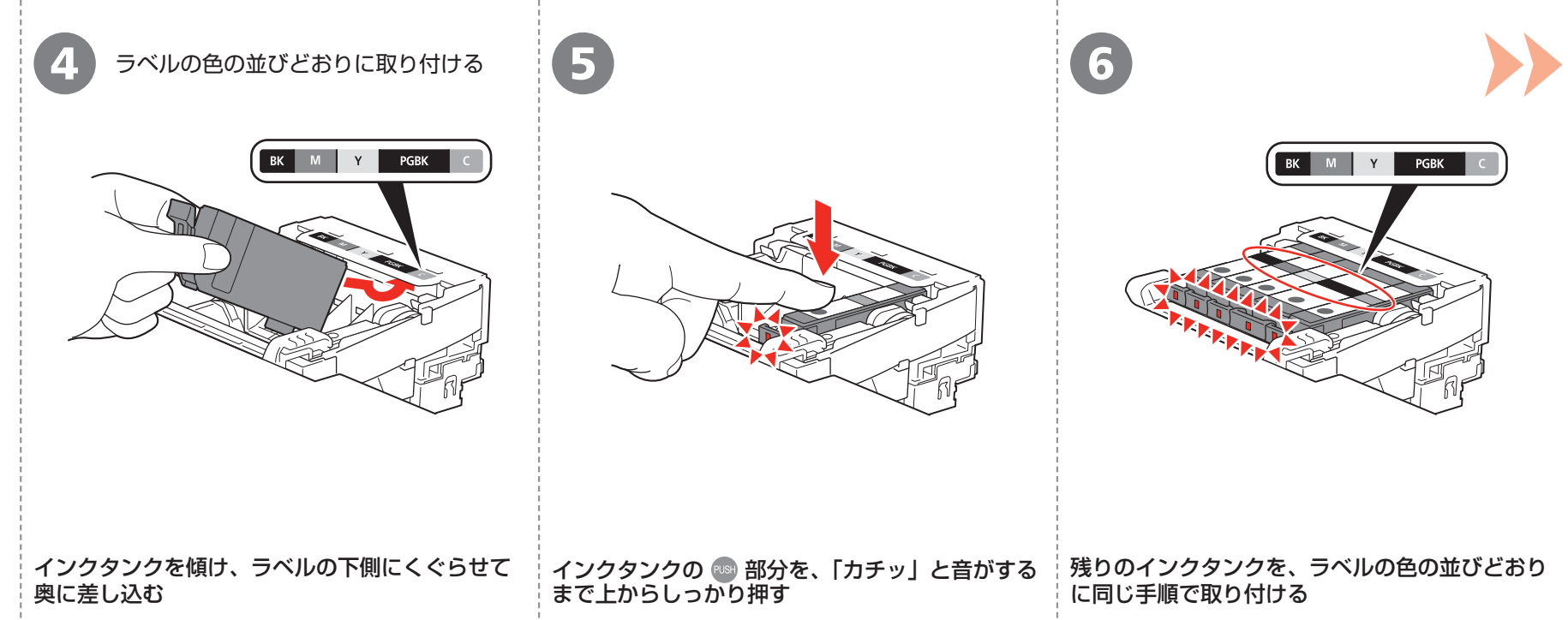

正しく取り付けると、インクランプ(赤色)が点灯します。

# 重

 ・取り付けの際には、手元を十分に明るくして作業して ください。 すべてのインクランプ(赤色)の点灯を確認してくださ

・一度取り付けたインクタンクは、不必要に取り外さな

い。

いでください。

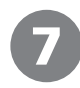

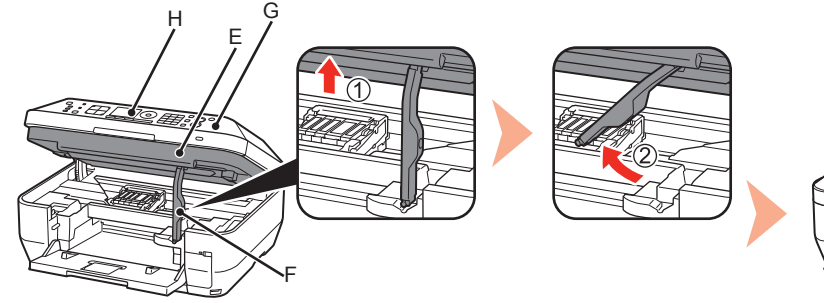

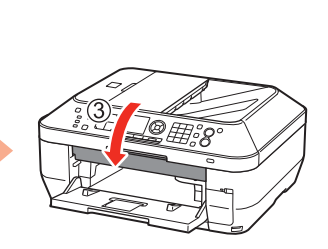

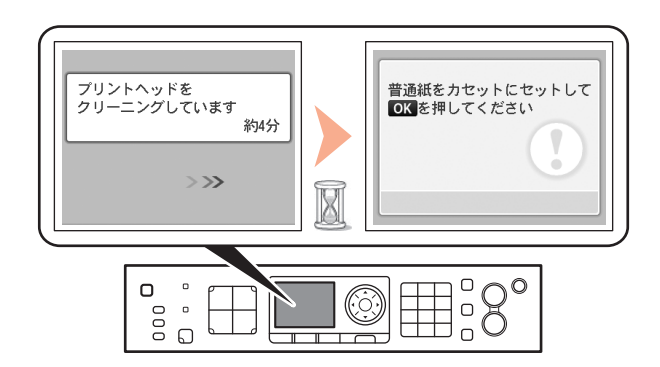

 スキャナーユニット(カバー)(E)を少し持ち上げる 進む ②スキャナーユニットサポート(F)を手で左に倒す ③スキャナーユニット(カバー)を閉じる X ・ 操作パネル(G)のボタンや液晶モニター(H)には手を触れないでください。誤操作の原因となることがあります。 です。 してください。

# 画面が図のように変わるのを確認してから、次の操作に

「6 用紙をセットしよう」(P.15)を参照して普通紙をカセット にセットしてから、OK ボタンを押してください。

・ 画面が変わるまで、約4分かかります。

・準備中に動作音がすることがありますが、正常な動作

 ・ 画面にエラーメッセージが表示されている場合は、プリント ヘッドおよびインクタンクが正しく取り付けられているか確認

## 参考

8

・約5分間操作をしないと画面が消灯します。そのときは、操 作パネルで電源ボタン以外のボタンを押すと画面が表示されま す。

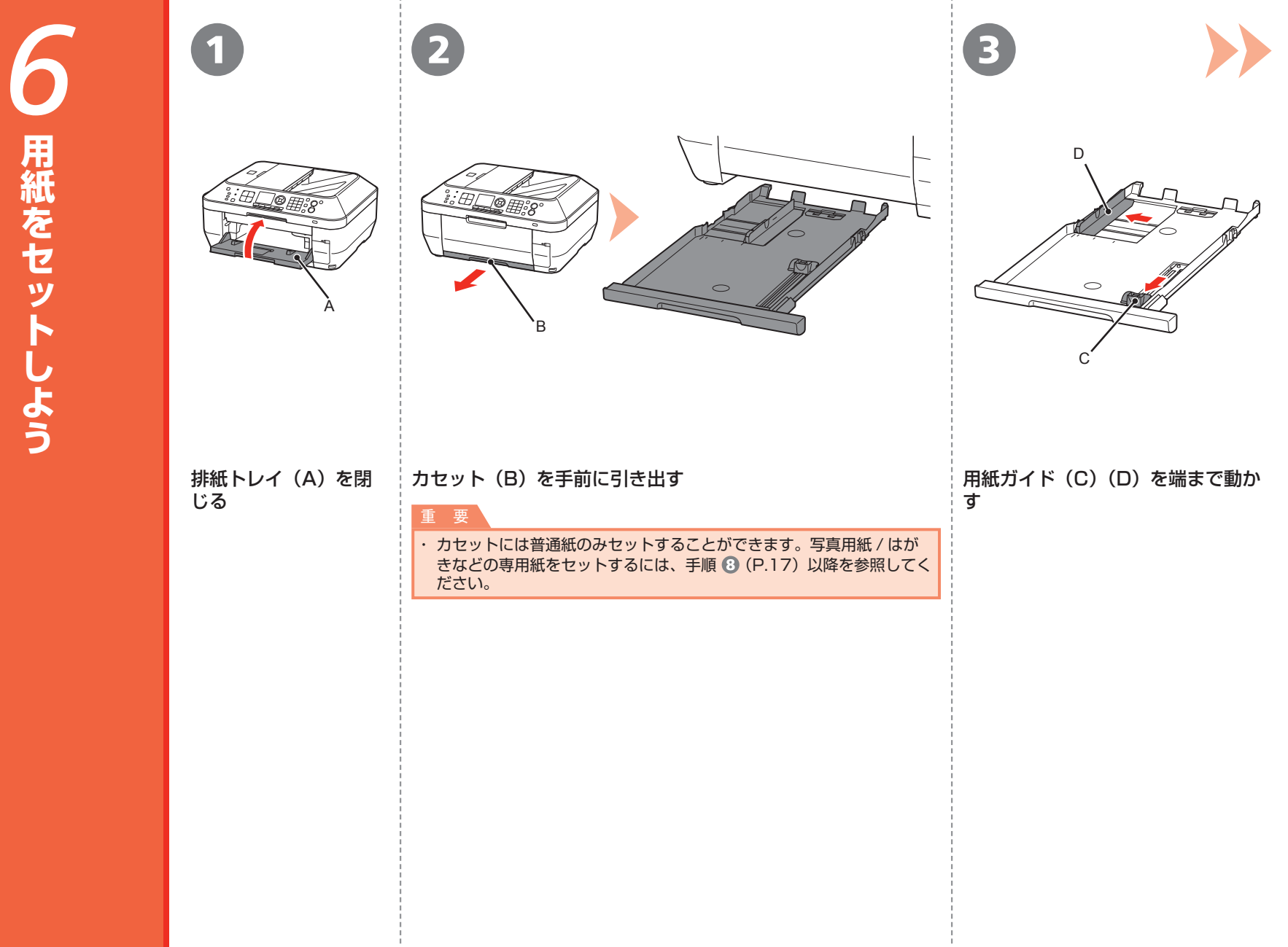

| 4                                             | 6                                                                                                    | 6                                                                              | 7                                 |
|-----------------------------------------------|----------------------------------------------------------------------------------------------------|--------------------------------------------------------------------------------|-----------------------------------|
|                                               |                                                                                                    |                                                                                |                                   |
| <b>普通紙をセットする</b><br>印刷したい面を下にしてセットしてくだ<br>さい。 | 用紙ガイドを用紙のサイズに合わせ<br>て動かす<br>用紙ガイドが用紙サイズのマーク位置に<br>合うと、「カチッ」と音がして止まります。<br>用紙ガイドと用紙の間には隙間ができる<br>ことがあります。 | 用紙をカセットの右端に寄せ(①)、<br>用紙ガイドを用紙の左端に合わせる<br>(②)<br>用紙の枚数は(E)の線を超えないように<br>してください。 | 「カチッ」と音がするまでカセットを<br>本製品にゆっくり差し込む |

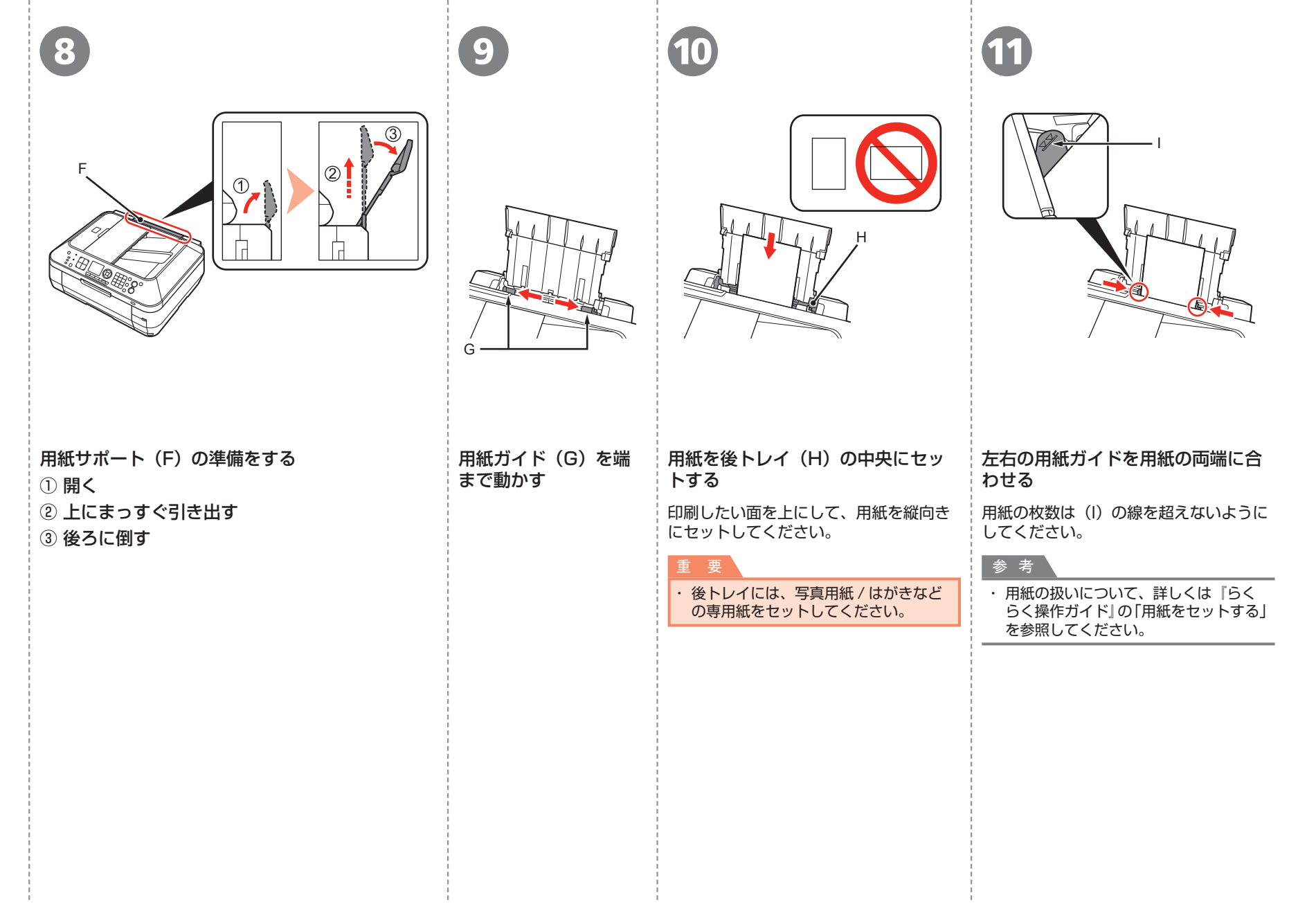

| 本製品をファクスとして使用<br>する方のみ、お読みください。                              | 受信のしかたには、以下の 3 つのモード<br>でください。<br>受信モードはいつでも変更できます。詳し                                     | があります。用途に合わせて、受信モードを選ん<br>っくは、『らくらく操作ガイド』を参照してください。 |
|--------------------------------------------------------------|-------------------------------------------------------------------------------------------|-----------------------------------------------------|
| ファクスとして使用しない場<br>合、「8 パソコンとの接続方法<br>を選ぼう」(P.21)へ進んで<br>ください。 | どのように使いますか?<br>・ひとつの回線で電話とファクス<br>の両方を使いたい                                                | 受信モード                                               |
|                                                              | ・電話を利用する機会が多いので、<br>ファクスよりも電話の着信を優<br>先したい                                                | 電話優先モード<br>電話機を接続しておかないと電話の着信が<br>わかりません。           |
|                                                              | <ul> <li>・ひとつの回線で電話とファクスの両方を使いたい</li> <li>・ファクスを利用する機会が多いので、電話よりもファクスの受信を優先したい</li> </ul> | ● ファクス優先モード                                         |
|                                                              | ・ファクス専用回線を持っている<br>ので利用したい<br>・ファクスのみで使いたい                                                | ● ファクス専用モード                                         |

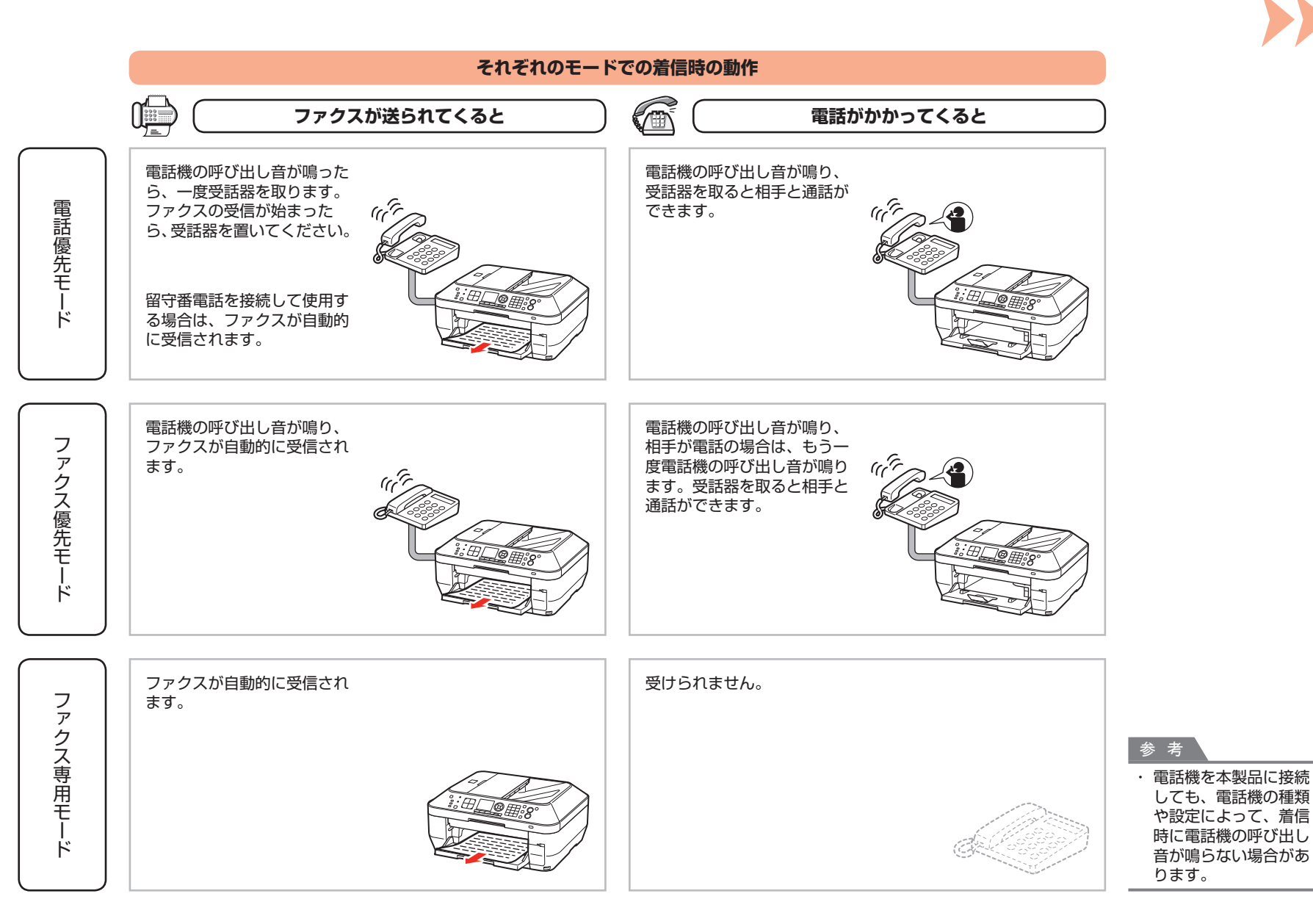

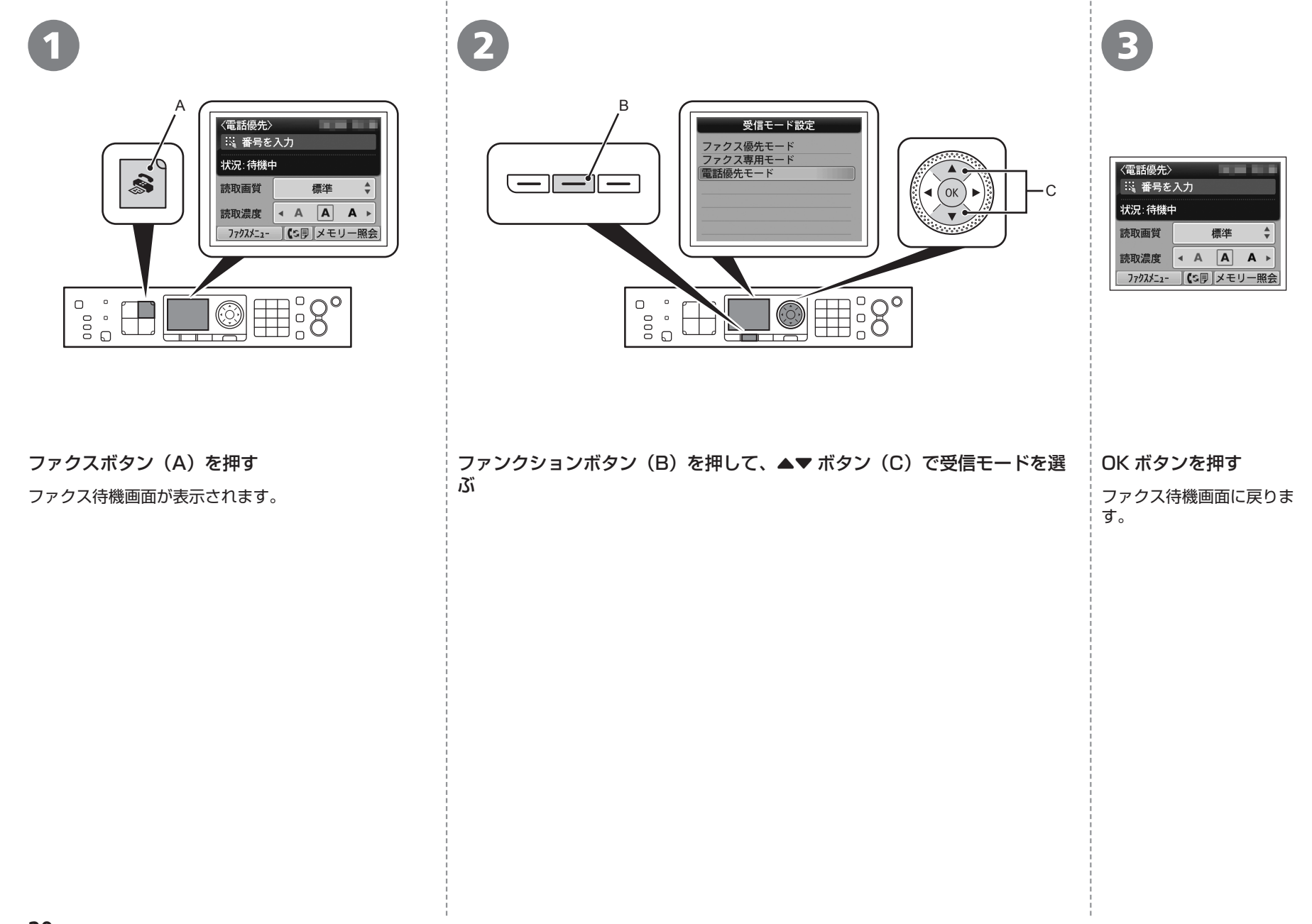

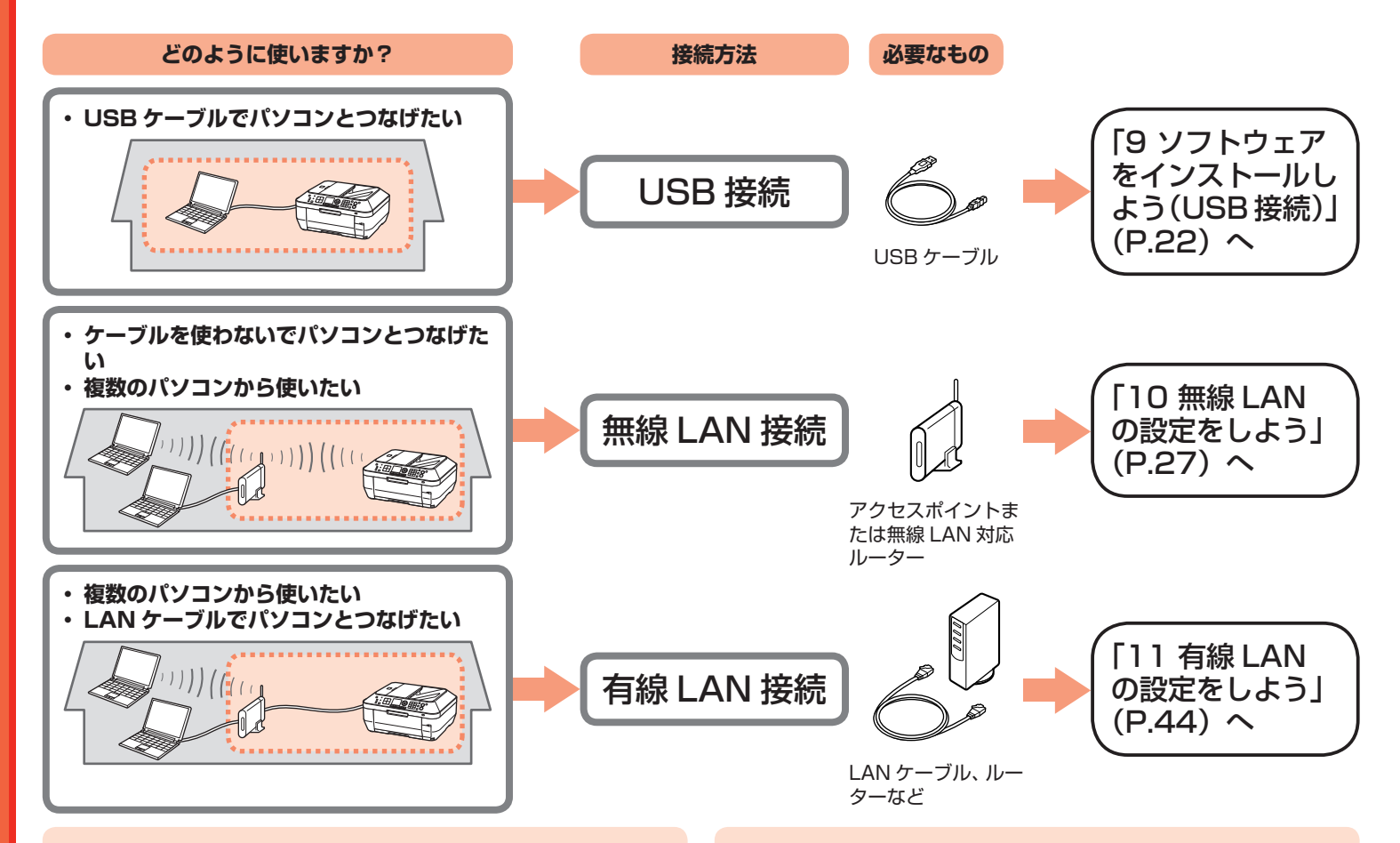

## ネットワークとは?

複数のパソコンをお互いにケーブルや無線通信で接続して、情報をやりとりできるようにする仕組みのことをいいます。インターネットや LAN もネットワークのひとつです。

# LAN とは? (Local Area Network:ローカル エリア ネットワーク)

ネットワークのひとつの種類で、限られた範囲内(ひとつの部屋や、 ひとつの建物など)でパソコンどうしを接続したネットワークのこ とをいいます。 お持ちのアクセスポイントやルーターなどの機器が無線 LAN 接続と有線 LAN 接続のどちらに対応しているかわからないときは、ご使用の機器に付属のマニュアルを参照するか、メーカーにお問い合わせください。

### お持ちの機器が無線 LAN 接続対応の場合

「IEEE802.11b/g」に対応しているか確認してください。

#### お持ちの機器が有線 LAN 接続対応の場合

複数台のパソコンやネットワーク機器を接続できるか確認してください。

# USB ケーブルはまだ接続しな いでください

- パソコンと接続してご使用になるためには、ドライバー などのソフトウェアをパソコンのハードディスクにコ ピーする(インストールする)ことが必要です。イン ストールには、約20分かかります(ご使用のパソコ ンの環境、およびインストールされるアプリケーショ ンソフトの数によって異なります)。
- ここでは、Windows Vista Ultimate および Mac OS X v.10.5.x の画面で説明しています。

## 重 要

- ・ 起動しているすべてのプログラムは、あらかじめ終了しておいてください。
- ・管理者(Administrators グループのメンバー)としてログオ ンしてください。
- インストール処理中は、ユーザーの切り替えを行わないでくだ さい。
- ・インストールの途中でインターネット接続が発生することがあ ります。通信料はお客様のご負担になります。
- インストールの途中でパソコンが再起動する場合があります。
   画面の指示に従ってください。再起動中は『セットアップ CD-ROM』を取り出さないでください。
   再起動のあと、インストールが再開します。
- Mac OS 9、Mac OS X Classic、および Mac OS X v.10.4.10 以下の環境には対応していません。

# Windows

もし、ドライバーなどをインストールする前に、本製
 品に USB ケーブルを接続してしまったら・・・

## Windows 7 の場合:

パソコン側の USB ケーブルを抜く
 手順 ① (P.23) から操作する

## Windows Vista/Windows XP/Windows 2000 の場合:

次のようなダイアログボックスが表示されることが あります。

| ⇒ 新し        | ぃハードウェア                       | が見つかりま                     | した               |                        |                 | ×                       |
|-------------|-------------------------------|----------------------------|------------------|------------------------|-----------------|-------------------------|
|             | series のドラ・                   | イバ ソフトウ                    | エアをインス           | ストールす                  | る必要が            | あります                    |
| ا گ<br>ج    | ドライバ ソフト<br>このデバイスのト<br>うします。 | 、ウェアを検<br>ドライバ ソフ          | 素してイン.<br>トウェアを1 | ストールし<br>(ンストー)        | ノます (排<br>ルする手川 | 世奨)( <u>し</u> )<br>順をご案 |
| *           | 後で再確認しま<br>欠回デバイスを<br>きに、再度確認 | Eす(A)<br>プラグ インす<br>メッセージが | るときまた(<br>表示されます | まデバイス<br>「・            | にログオ            | ンすると                    |
| ۍ<br>۲<br>۲ | このデバイスに<br>このデバイスは、<br>Eしません。 | ついて再確i<br>ドライバ ソ           | 忍は不要です<br>フトウェアを | す( <u>D)</u><br>ミインスト・ | ールする言           | までは勤                    |
|             |                               |                            |                  | (                      | ¢‡              | ンセル                     |
|             |                               |                            |                  |                        |                 |                         |

① パソコン側の USB ケーブルを抜く

ダイアログボックスが閉じた場合は、手順 **①**(P.23) から操作してください。

- ② [キャンセル] をクリックする
- ③ 手順 1 (P.23) から操作する
- Easy-WebPrint EX (イージー・ウェブプリント・イー エックス) について

Internet Explorer 7 以上の場合には、ウェブ印刷ソフト の Easy-WebPrint EX をご使用になれます。インストー ルするには、パソコンをインターネットに接続しておく必 要があります。

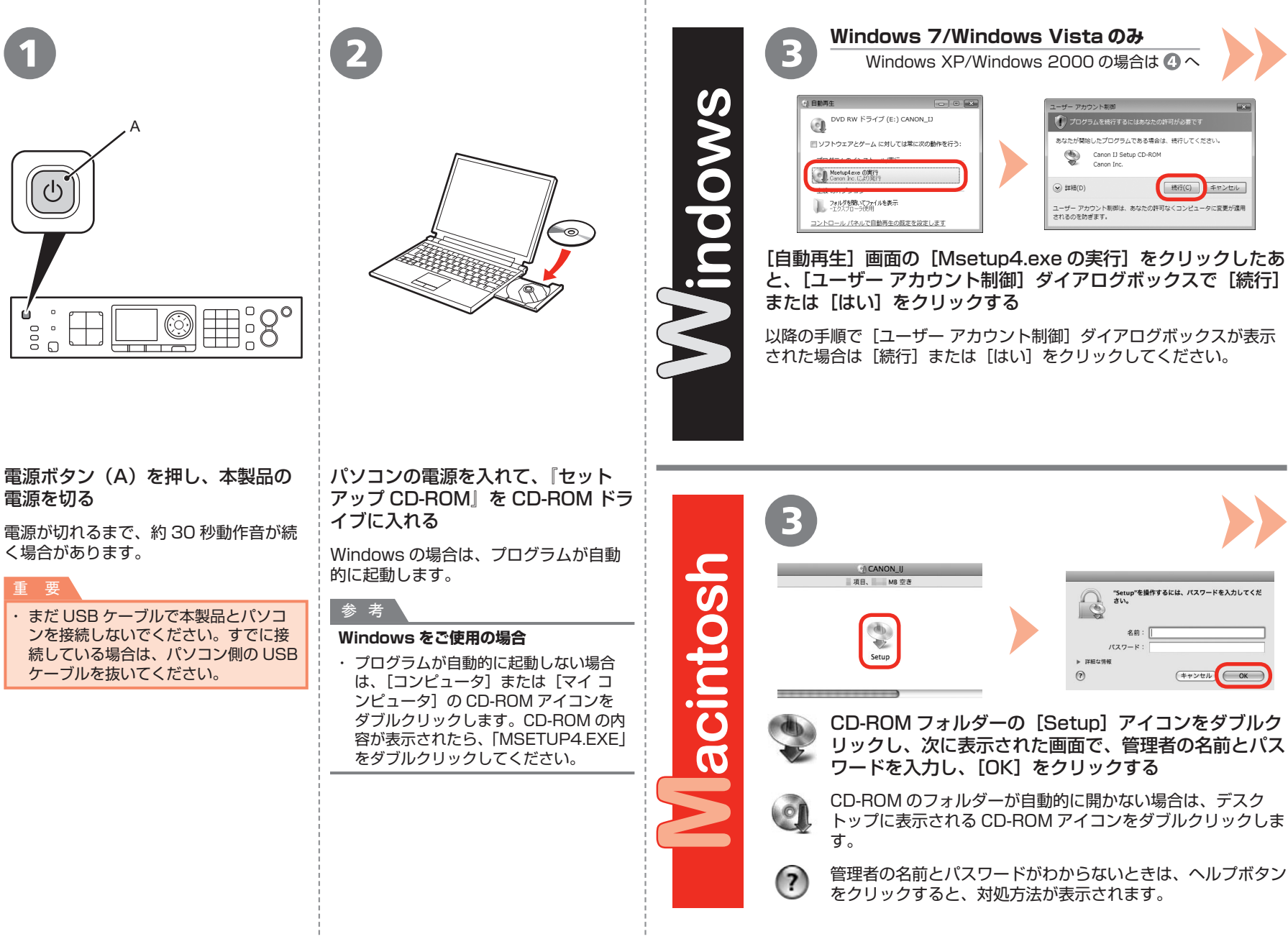

キャンセル

(OK

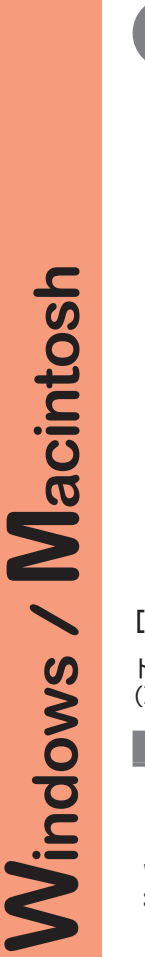

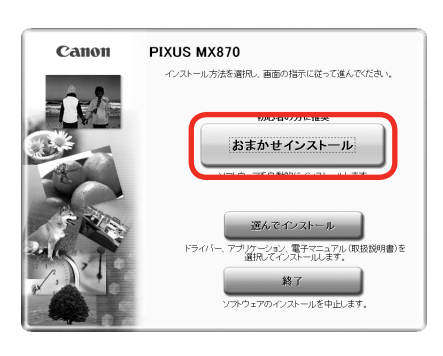

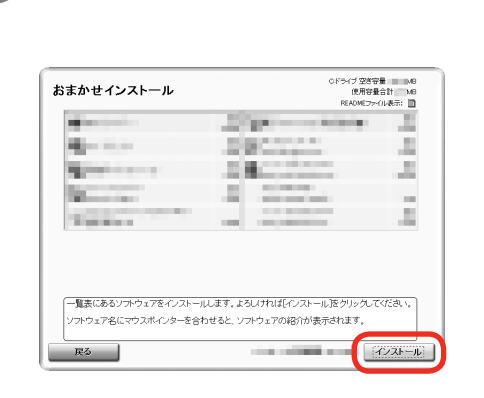

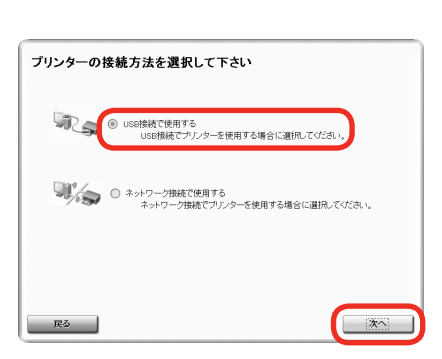

# [おまかせインストール] をクリックする

ドライバー、アプリケーションソフト、電子マニュアル (取扱説明書)がすべてインストールされます。

# 参考

 インストールするアプリケーションソフトなどを選び たいときは、[選んでインストール]をクリックしてく ださい。

### Windows 7/Windows Vista SP1 以降をご使用の 場合

- XPS プリンタードライバーは、[選んでインストール] からインストールできます。インストールするときは、 MPドライバーも同時に選ぶ必要があります。
- XPS プリンタードライバーの便利な機能について、詳しくは、インストール完了後『もっと活用ガイド』(電子マニュアル)を参照してください。

# [インストール] をクリックする

## 重要

## Windows をご使用の場合

Easy-WebPrint EX をインストールするときは、ここでパソコンをインターネットに接続しておく必要があります。(Internet Explorer 7以上の環境でご使用いただけます。)ここでインターネットに接続できない場合は、あとからインストールすることもできます。詳しくは『らくらく操作ガイド』の「Easy-WebPrint EX について」を参照してください。

# [USB 接続で使用する] を選んで、[次 へ] をクリックする

画面の指示に従って、インストールを進めてください。

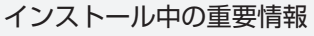

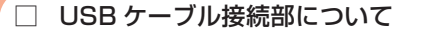

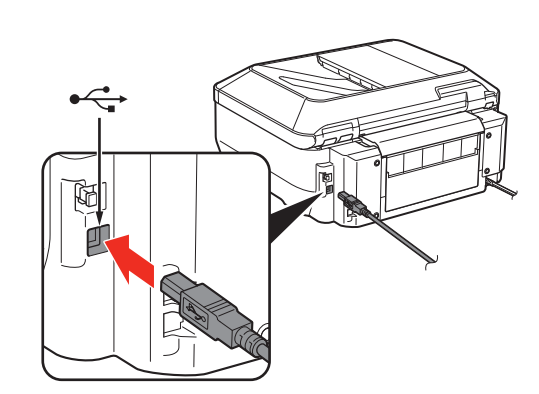

[プリンターの接続]画面が表示されたら、本製品 とパソコンを USB ケーブルで接続します。 USB ケーブル接続部は、本製品の右側背面にあり ます。下部のポートが USB 用です。

CANON iMAGE GATEWAY (キャノン・ □ [使用状況調査プログラム] 画  $\square$ イメージ・ゲートウェイ)で登録をする場 面が表示されたら 合に必要な情報について 使用許諾契約 使用状況調査ブログラム **●●** 苯基苯基苯基基苯基 ┥┝┥┝┦╞╡┝╢╌╟═ CANON INAGE GATEWAY のご紹介 使用は文調査プロン ウジェットプリンター/ファウスに関する情報 2010番号、設置日時、インク法刑情報、印刷技能、メンテナンス情報 Π Serial Number 構造では、お客様がお扱いのパンロンに開する上記以外の情報や、お客様の描 締役状態、送信することはありません。そのため、以後、送信された情報からは、 \*\*\*\*\*\*\* 上記の情報を知識、送信すること、および必要した情報を指定できないことに見て ける場合は、読品プロプラムをインストールさせていたたまますので、開発するか していてい、同様になりすない感知は、同様のないだがり、なっていて、本プ 同意しない。同意する 登録をする場合、下記に記載されているシリアルナ 使用状況調査プログラムの内容に同 ンバーが必要です。 意いただけましたら [同意する] を クリックしてください。 ・本製品内部(イラスト参照) 「同意しない」をクリックした場合、 ・保証書 使用状況調査プログラムはインス トールされませんが、本製品は正常 にご使用いただけます。 ・電源が入っている状態でスキャナーユニット(カ バー)(B)を開くと、プリントヘッドホルダーが 動きますのでご注意ください。

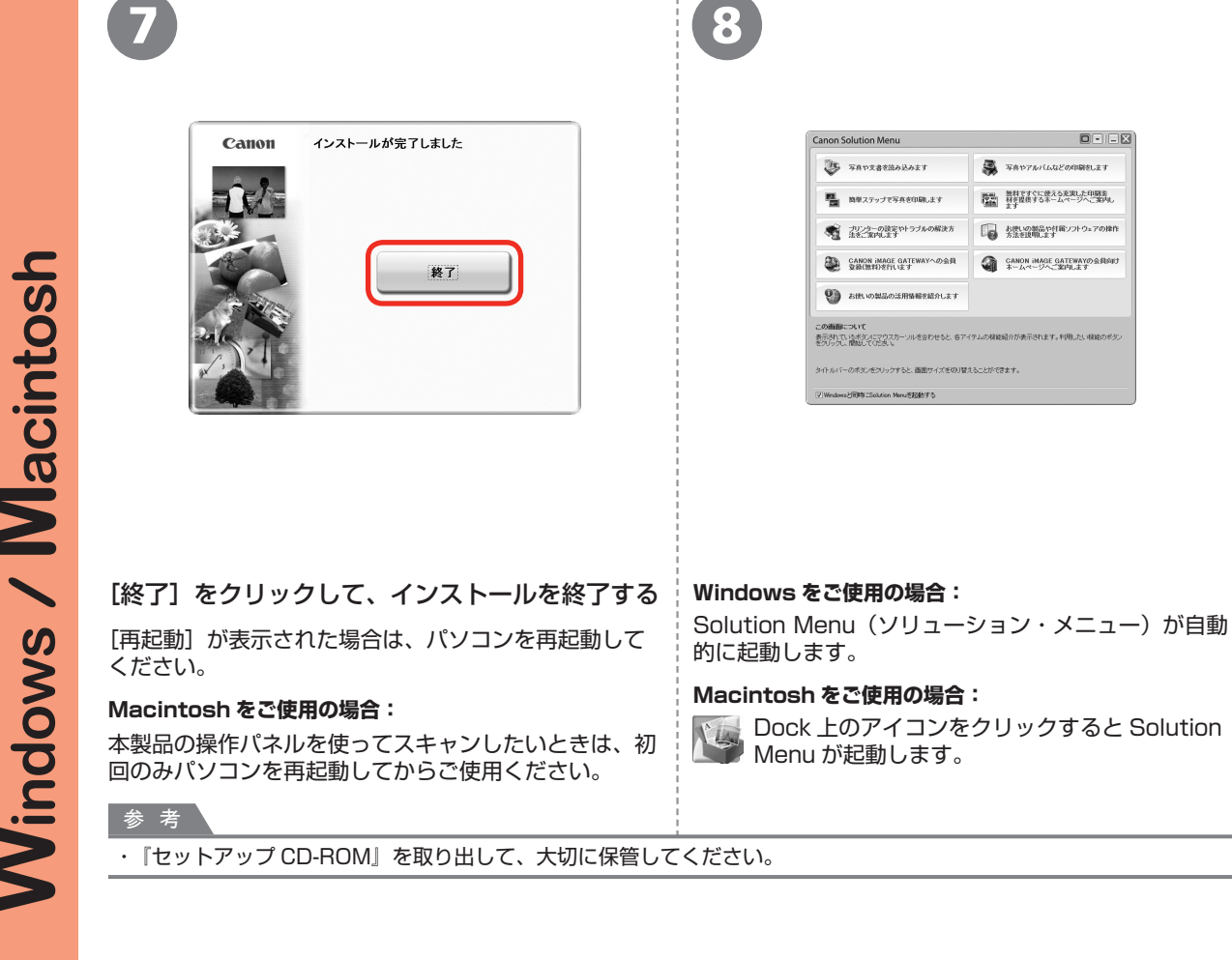

これで、本製品の設置は 完了です。次は「14 使っ てみよう」(P.60) に進

んでください。Solution

Menu についても説明し

ています。

Macintosh ~ Windows

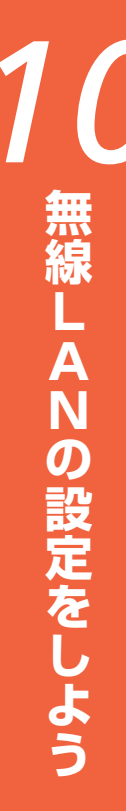

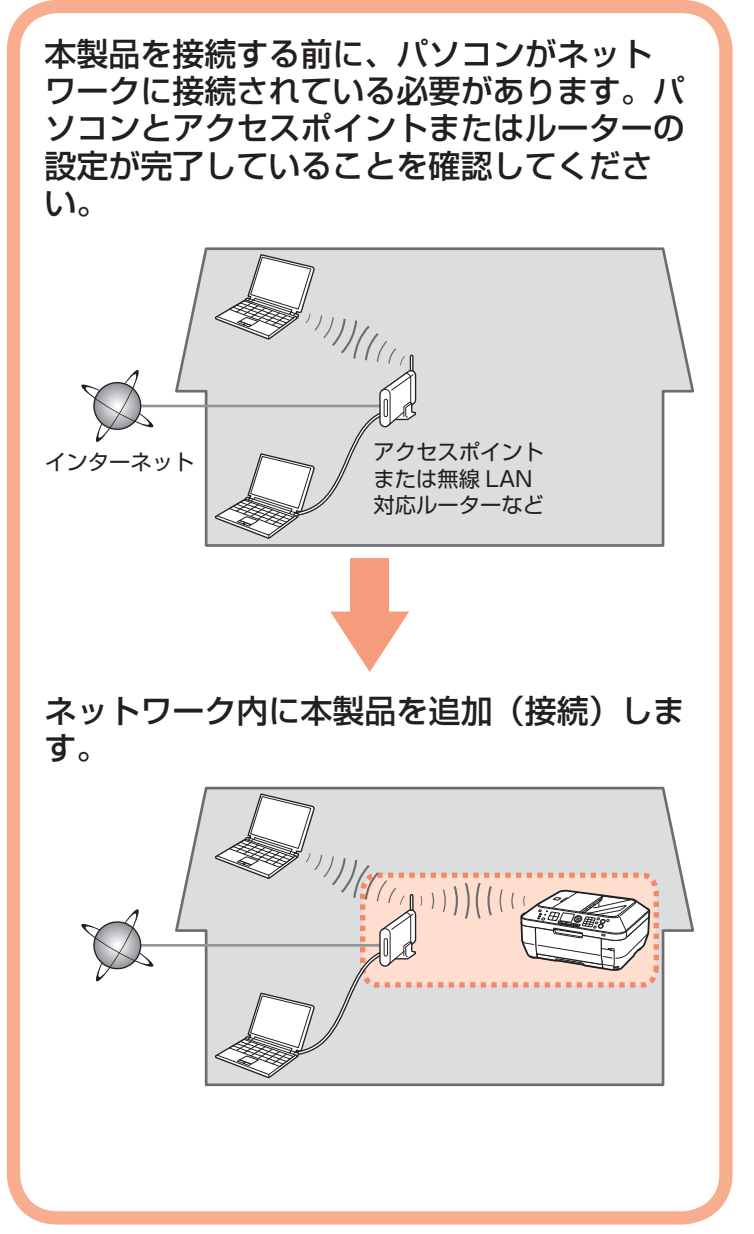

■無線 LAN 接続するときのご

# 注意

- ◆ネットワーク機器の構成やルーター機能の有無、 設定方法、セキュリティの設定はご使用の環境 によって異なります。詳細については、ご使用 の機器のマニュアルを参照するか、メーカーに お問い合わせください。
- ◆オフィスでご使用の場合は、ネットワーク管理 者にご相談ください。
- ◆セキュリティで保護されていないネットワーク 環境に接続する場合は、お客様の個人情報など のデータが第三者に漏洩する危険性があります。 十分、ご注意ください。
- ◆本製品は、無線 LAN 接続と有線 LAN 接続を同時に使用することはできません。
- ◆エラーメッセージが表示されたり、ネットワークの接続がうまくいかなかったりした場合は、別冊の『ネットワーク設置で困ったときには』を参照してください。

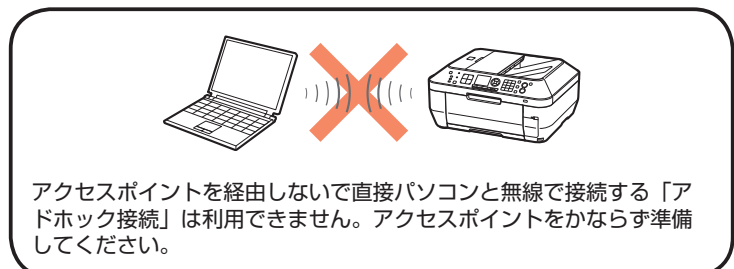

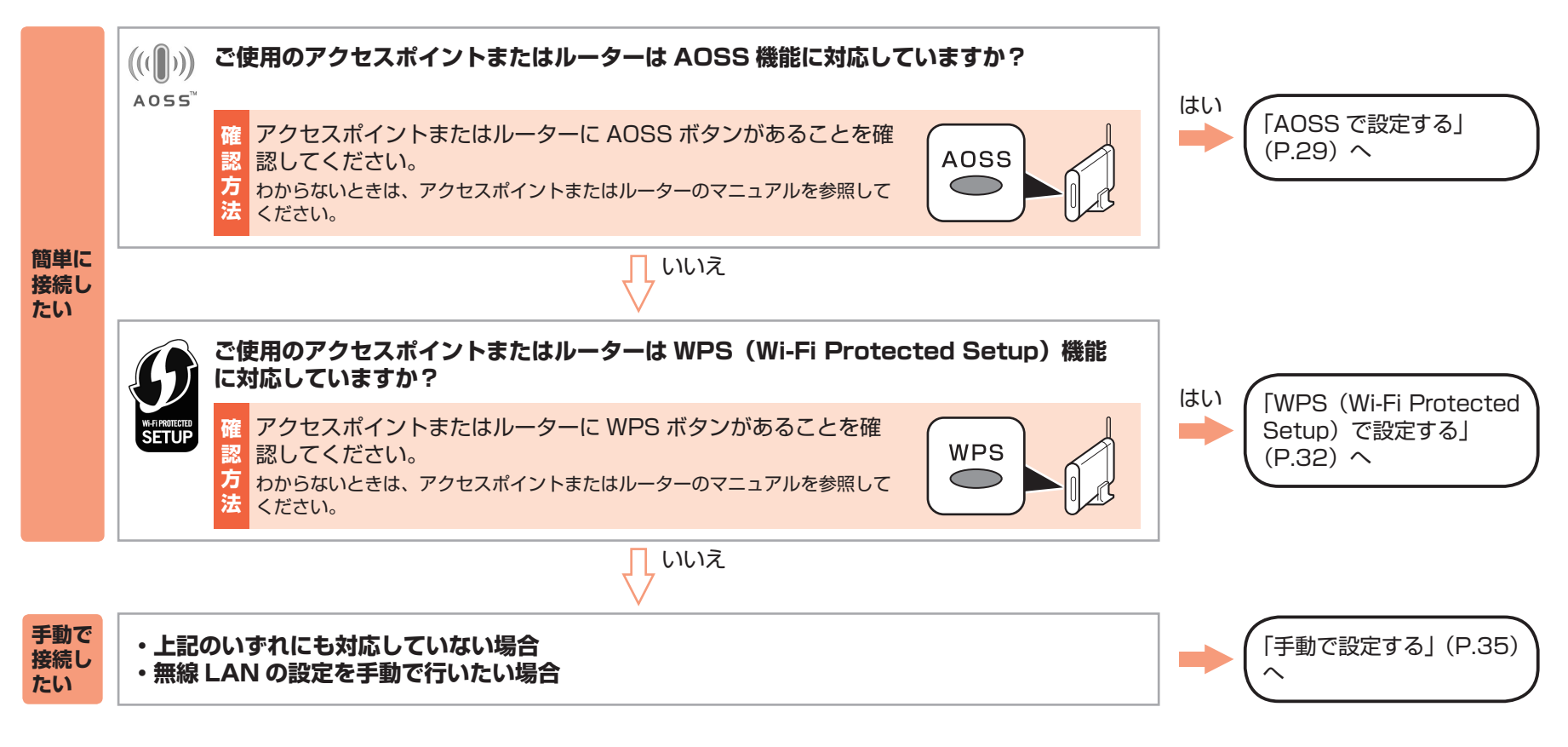

#### 参考

・ ご使用の OS が Windows 7/Windows Vista で USB フラッシュメモリー(ドライブ)をお持ちの場合は、WCN(Windows Connect Now)機能でも無線 LAN の設定ができます。詳しくは、「WCN(Windows Connect Now)で設定する」(P.39)を参照してください。

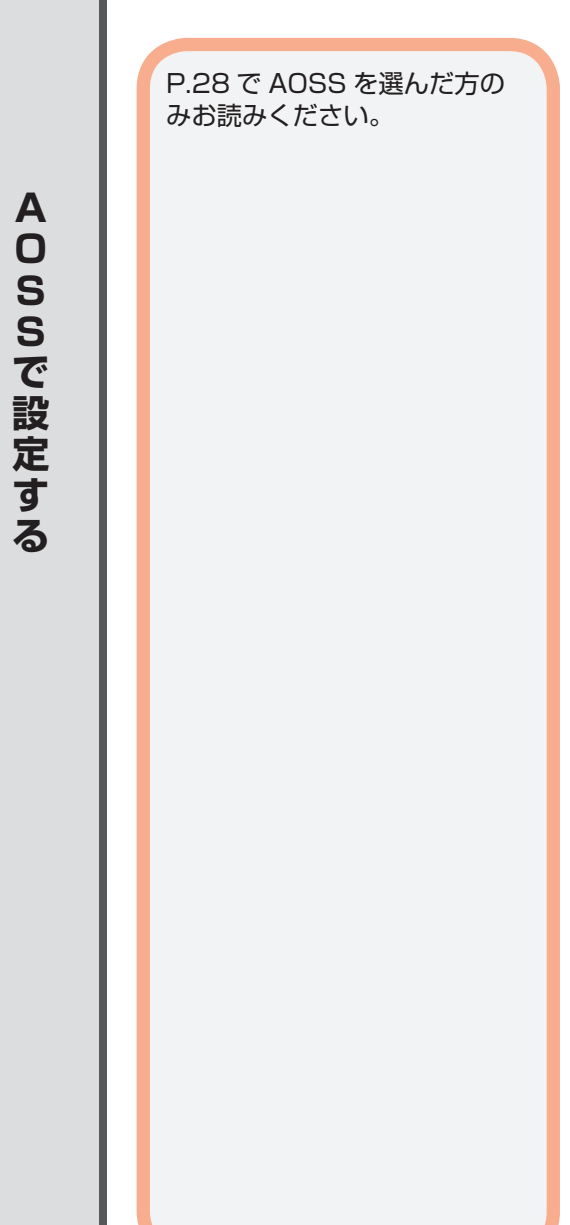

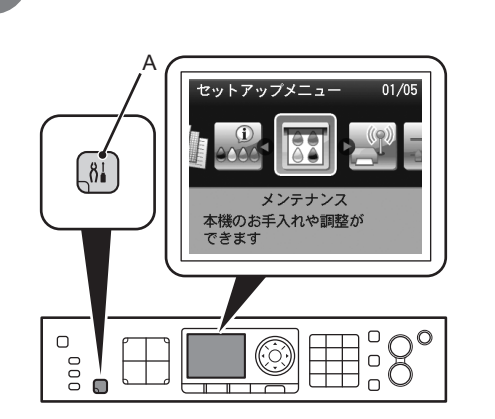

4

セットアップボタン(A)を押す [セットアップメニュー] 画面が表示されます。

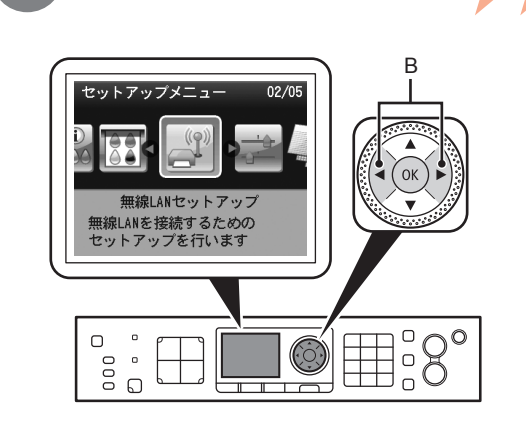

2

**◀**▶ ボタン(B)で[無線 LAN セットアップ] を選んで、OK ボタンを押す

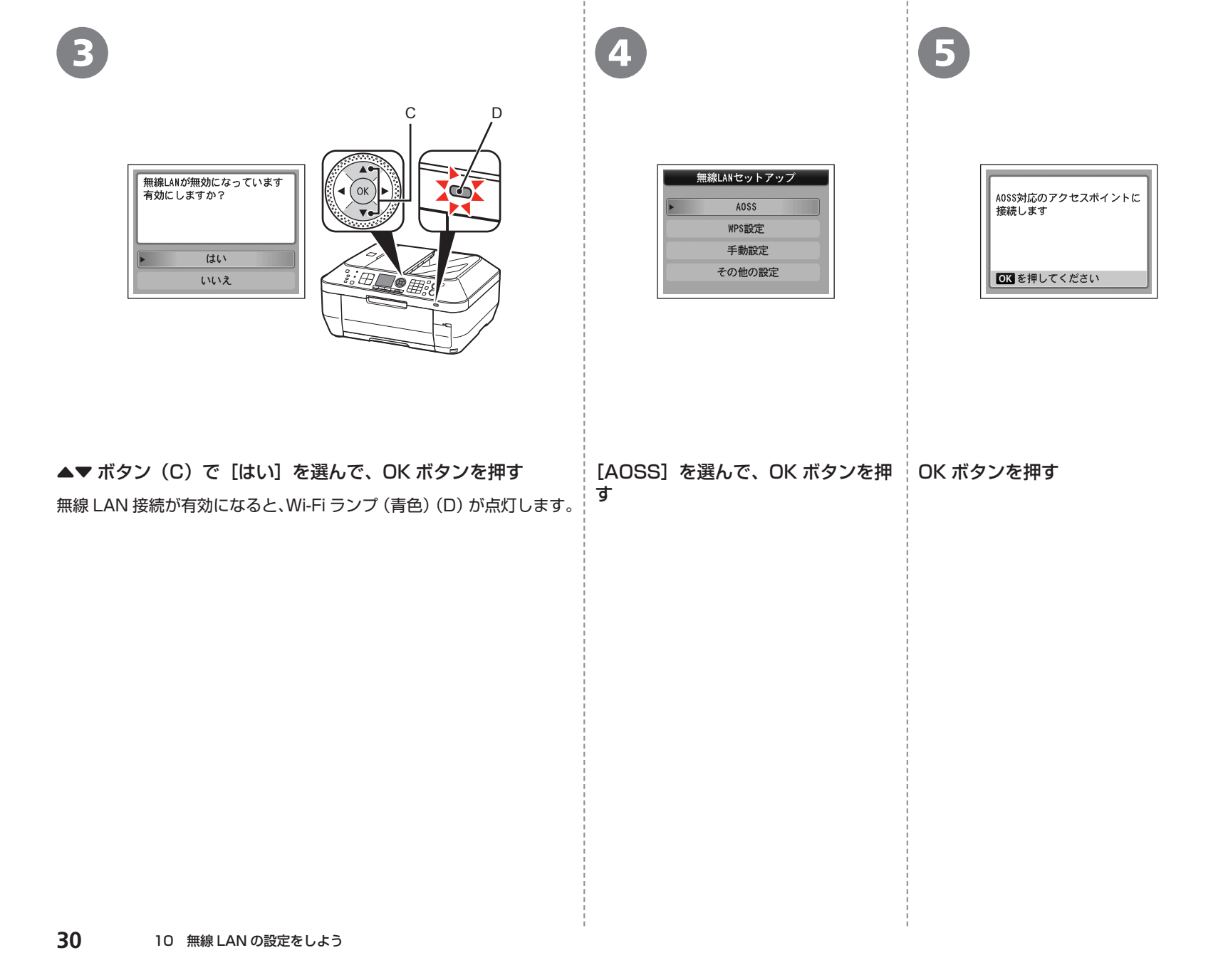

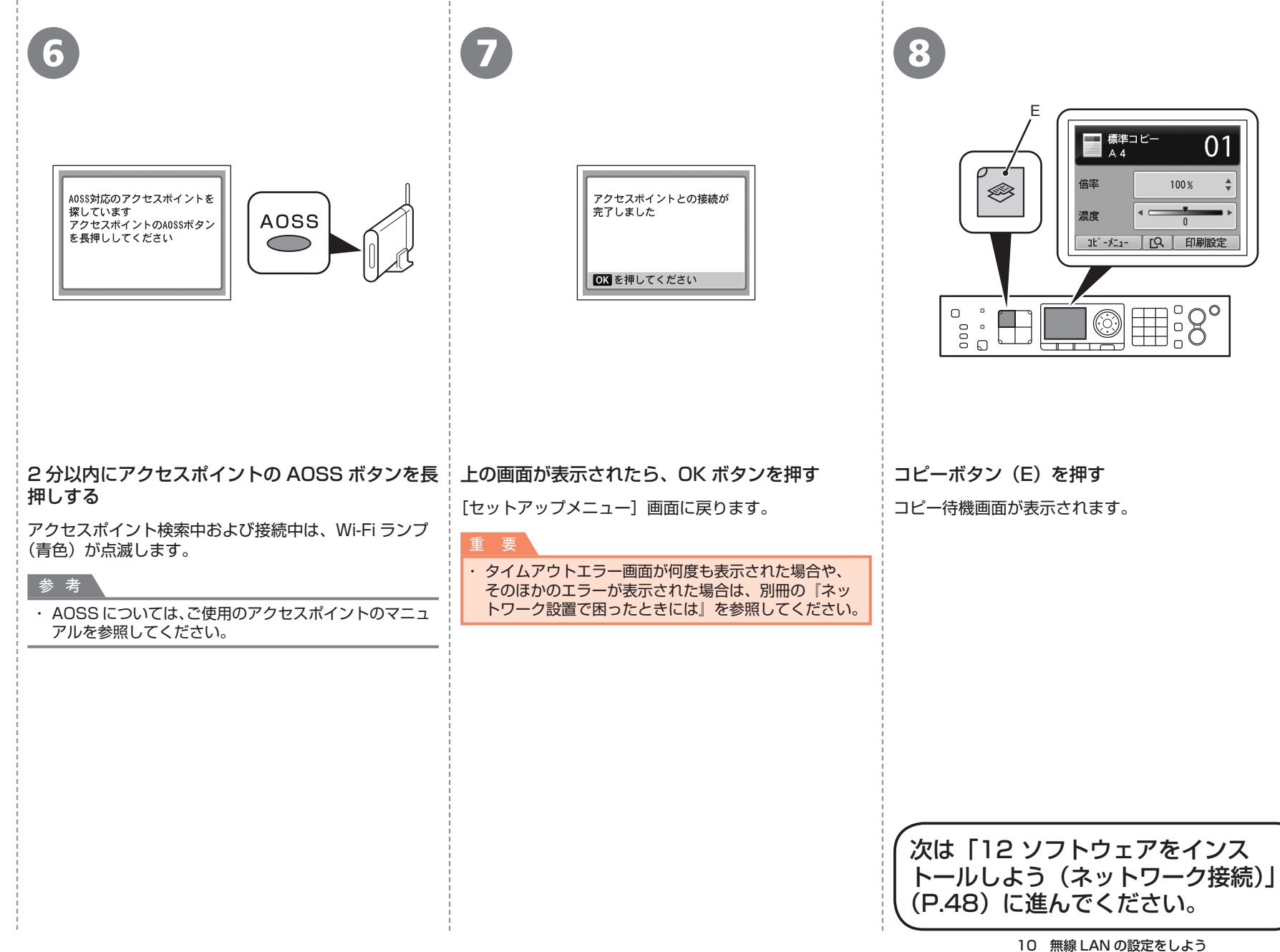

P.28 で WPS(Wi-Fi Protected Setup)を選んだ 方のみお読みください。

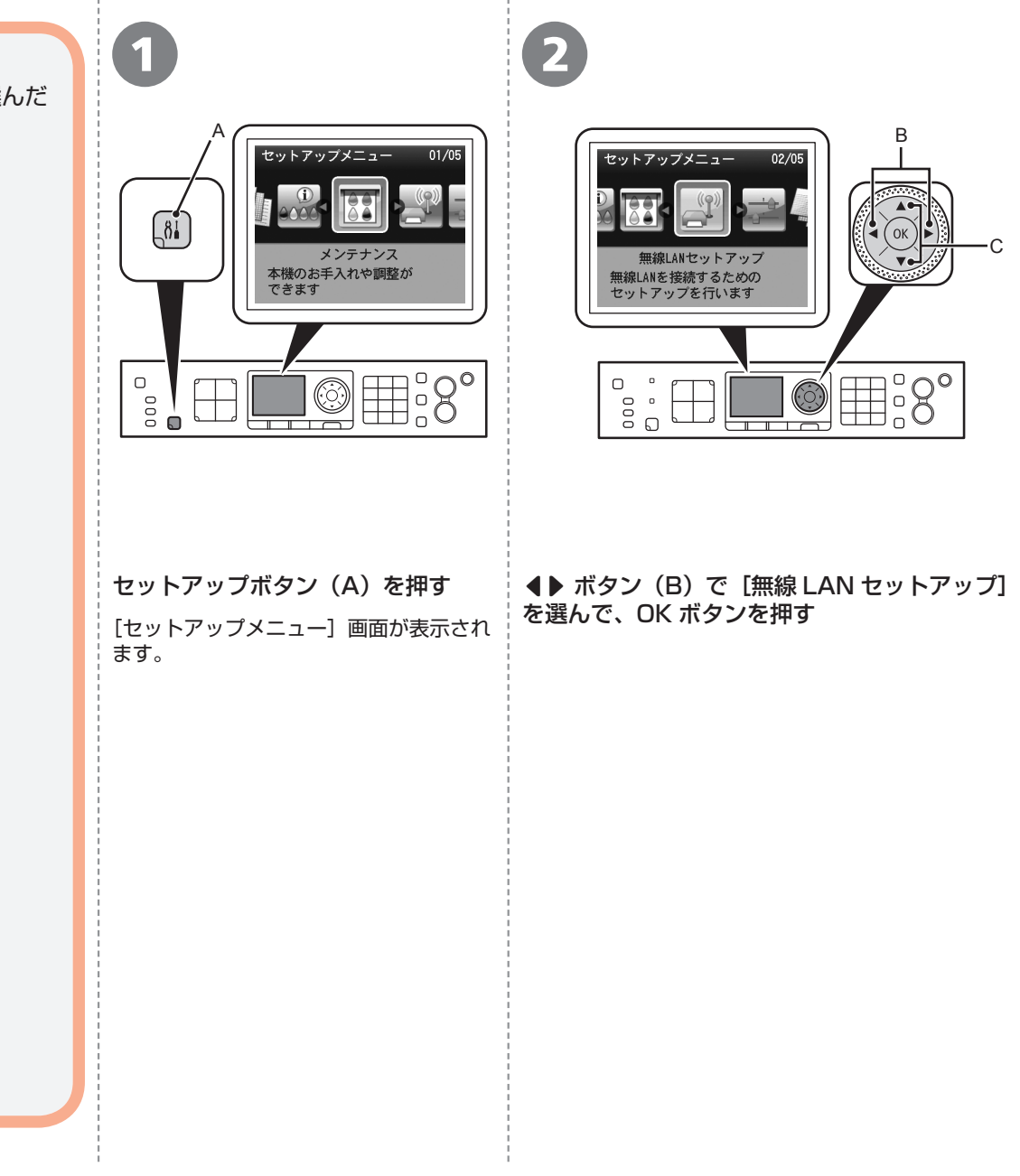

W

|          | 3                                                                         | 4                                              | 6                                                                                                    | 6                                                                                                    |
|----------|---------------------------------------------------------------------------|------------------------------------------------|----------------------------------------------------------------------------------------------------|----------------------------------------------------------------------------------------------------|
|          | 無線LANが無効になっています<br>有効にしますか? はい しいいえ                                       | 無線LANセットアップ<br>AOSS<br>WPS設定<br>手動設定<br>その他の設定 | WPS設定<br>▶ ブッシュボタン方式<br>PINコード方式                                                                                                    | WP&ブッシュボタン方式に対応<br>したアクセスポイントに接続<br>します<br>■<br>CK を押してください                                                                                                    |
| ▲ン<br>無が | ▼ボタン(C)で[はい]を選んで、OK ボタ<br>やを押す 線 LAN 接続が有効になると、Wi-Fi ランプ(青色)(D)<br>点灯します。 | [WPS 設定]を選んで、<br>OK ボタンを押す                     | 【プッシュボタン方式】を選んで、<br>OK ボタンを押す<br>参 考<br>・ PIN コード方式で設定する場合は、手順<br>ンを押したあと、画面の指示に従って、本<br>手順 ③ の画面が表示されたら、OK ボタ<br>たら、コピーボタンを押してコピー待機画<br>10 分以内に設定が完了しない場合は、タ<br>エラー画面が表示された場合は、OK ボタ<br>される新しい PIN コードをアクセスポイン<br>が表示された場合は、別冊の『ネットワー<br>い。 | OK ボタンを押す<br>うで [PIN コード方式] を選んで OK ボタ<br>製品とアクセスポイントを操作してください。<br>ンを押してください。手順 2 の画面に戻っ<br>面に戻ってください。<br>イムアウトエラーとなります。タイムアウト<br>ンを押してもう一度操作を行い、画面に表示<br>ハトに設定してください。そのほかのエラー<br>・ク設置で困ったときには」を参照してくださ |

9 ■ 標準コピー ▲ 4 01 倍率 100 %  $\otimes$ アクセスポイントの取扱説明書 アクセスポイントとの接続が にしたがってアクセスポイント 完了しました 濃度 WPS 0 の準備をします 準備ができたら本機の OK を コピーメニュー 【Q】 印刷設定 押します OK を押してください OK を押してください © = :8° 0  $\Box$ アクセスポイントの WPS ボタンを長押し(5秒) 上の画面が表示されたら、OK ボタンを押す コピーボタン (E) を押す 程度)してから、2分以内に本製品の OK ボタン [セットアップメニュー] 画面に戻ります。 コピー待機画面が表示されます。 を押す WPS ボタンの押しかたについては、ご使用のアクセス ポイントのマニュアルを参照してください。 ・タイムアウトエラー画面が表示された場合は、OK ボタ ンを押して、手順 7 からやり直してください。 アクセスポイント検索中および接続中は、Wi-Fi ランプ そのほかのエラーが表示された場合は、別冊の『ネッ (青色)が点滅します。 トワーク設置で困ったときには』を参照してください。 次は「12 ソフトウェアをインス トールしよう (ネットワーク接続)」

(P.48) に進んでください。

# ■無線 LAN の手動設定に必要な情報を確認しよう

ご使用のアクセスポイントまたはルーターに接続するために、以下の情報が必要です。 ご使用のアクセスポイントまたはルーターを確認して、以下の情報をメモしてください。

下記の情報を確認する方法については、ご使用のアクセスポイントまたはルーターのマニュアルを参照するか、メーカーにお問い合わせください。

# アクセスポイント名 / ネットワーク名: \_\_\_\_\_

※ SSID と表記されることもあります。 特定のアクセスポイントを指定するための識別名です。

# ネットワークキー: \_\_\_\_\_

※暗号化キー、WEP キー、WPA/WPA2 パスフレーズ、事前共有キーと表記されることもあります。 通信内容を盗み見られないようにするための設定に必要なパスワードです。

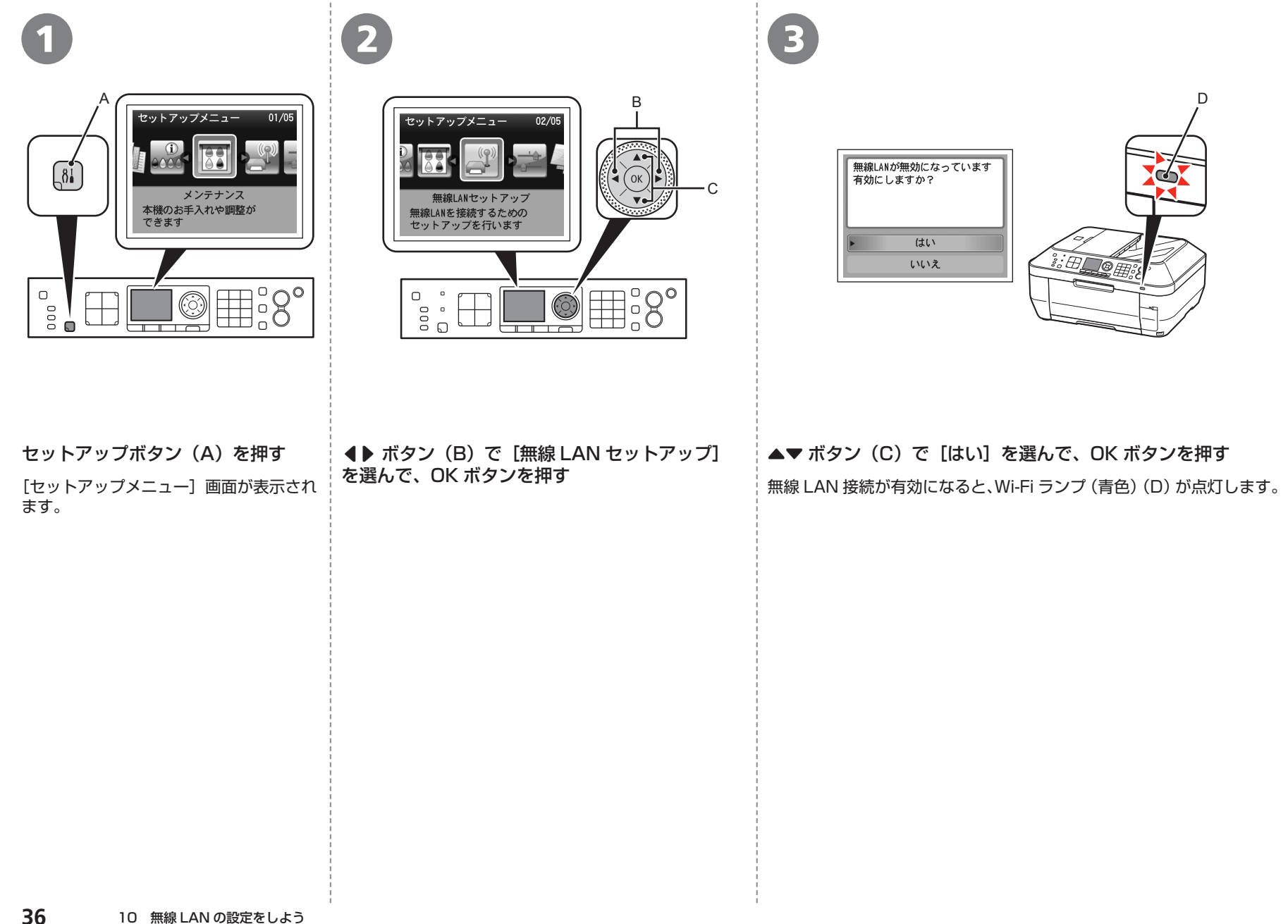

| 4                                                             | 6                                                                                                    | 6                                                                                                    |
|---------------------------------------------------------------|----------------------------------------------------------------------------------------------------|----------------------------------------------------------------------------------------------------|
| <mark>無線LANセットアップ</mark><br>AOSS<br>WPS設定<br>▶ 手動設定<br>その他の設定 | アクセスポイント選択         アクセスポイント名を直接入力         再検索                                                                                                    | KPP+-入力       (XZDU-ズ入力)         文字数: 5~203文字       第 123         一       〇K 決定         一       〇K 決定         〇K 二       〇K 決定         〇K 二       〇K 決定         〇K 二       〇K 決定         〇K 二       〇K 決定         〇K 二       〇K 決定         〇K 二       〇K 決定         〇K 二       〇K 決定         〇K 二       〇K 決定         〇K 二       〇K 二         〇K 二       〇K 二 |
| [手動設定] を選んで、OK ボタンを<br>押す                                     | <ul> <li>P.35 でメモしたアクセスポイント<br/>名を選んで、OK ボタンを押す</li> <li>タ 考</li> <li>マンションなどにお住まいの場合は、<br/>近隣で使用されているアクセスポイン<br/>トを表示してしまうことがあります。</li> <li>全角文字は正しく表示されませんが、<br/>選ぶことができます。</li> </ul> | <ul> <li>上のどちらかの画面が表示されたら、P.35 でメモしたネットワークキーを<br/>テンキー(E) で入力して、OK ボタンを押す</li> <li>上の画面が表示されない場合は、手順 ③ に進んでください。</li> <li>★ ボタンで文字入力モードを切り替えることができます。</li> <li>2 要</li> <li>・ アルファベットの大文字と小文字は正しく入力してください。</li> <li>※ 考</li> <li>・ 文字入力について、詳しくは別冊の『ネットワーク設置で困ったときには』を参照して<br/>ください。</li> </ul>                                                                                                    |

| 7                                           | 8                                                                                                    | 9                                                        |
|---------------------------------------------|----------------------------------------------------------------------------------------------------|----------------------------------------------------------|
| 入力<br>■ ■ ■ ■ ■ ■ ■ ■ ■ ■ ■ ■ ■ ■ ■ ■ ■ ■ ■ | アクセスポイントとの接続が<br>完了しました<br>OK を押してください                                                                                                    |                                                          |
| ネットワークキーが正しいことを確認して、OK<br>ボタンを押す            | 上の画面が表示されたら、OK ボタンを押す<br>[セットアップメニュー] 画面に戻ります。<br>参 考<br>・「アクセスポイントへの接続に失敗しました」と表示された場合は、OK ボタンを押したあと、ネットワークキーが正しいか確認し、入力し直してください。それでも接続できない場合は、別冊の『ネットワーク設置で困ったときには』を参照してください。 | <b>コピーボタン(F)を押す</b><br>コピー待機画面が表示されます。                   |
|                                             |                                                                                                    | 次は「12 ソフトウェアをインス<br>トールしよう(ネットワーク接続)」<br>(P.48)に進んでください。 |

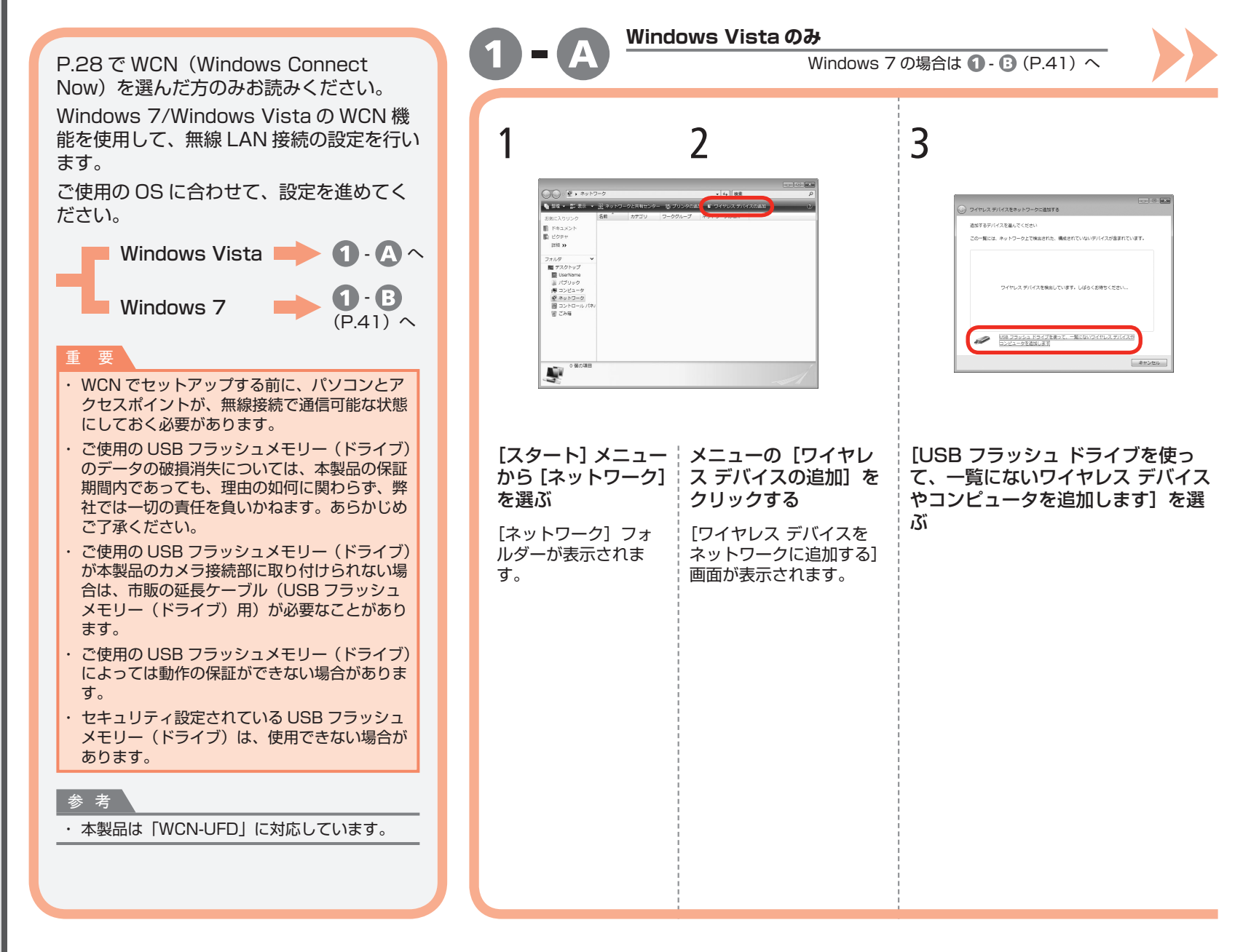

С Ν (Windows C onne 0 **H** Now) で設定する

W

10 無線 LAN の設定をしよう 39

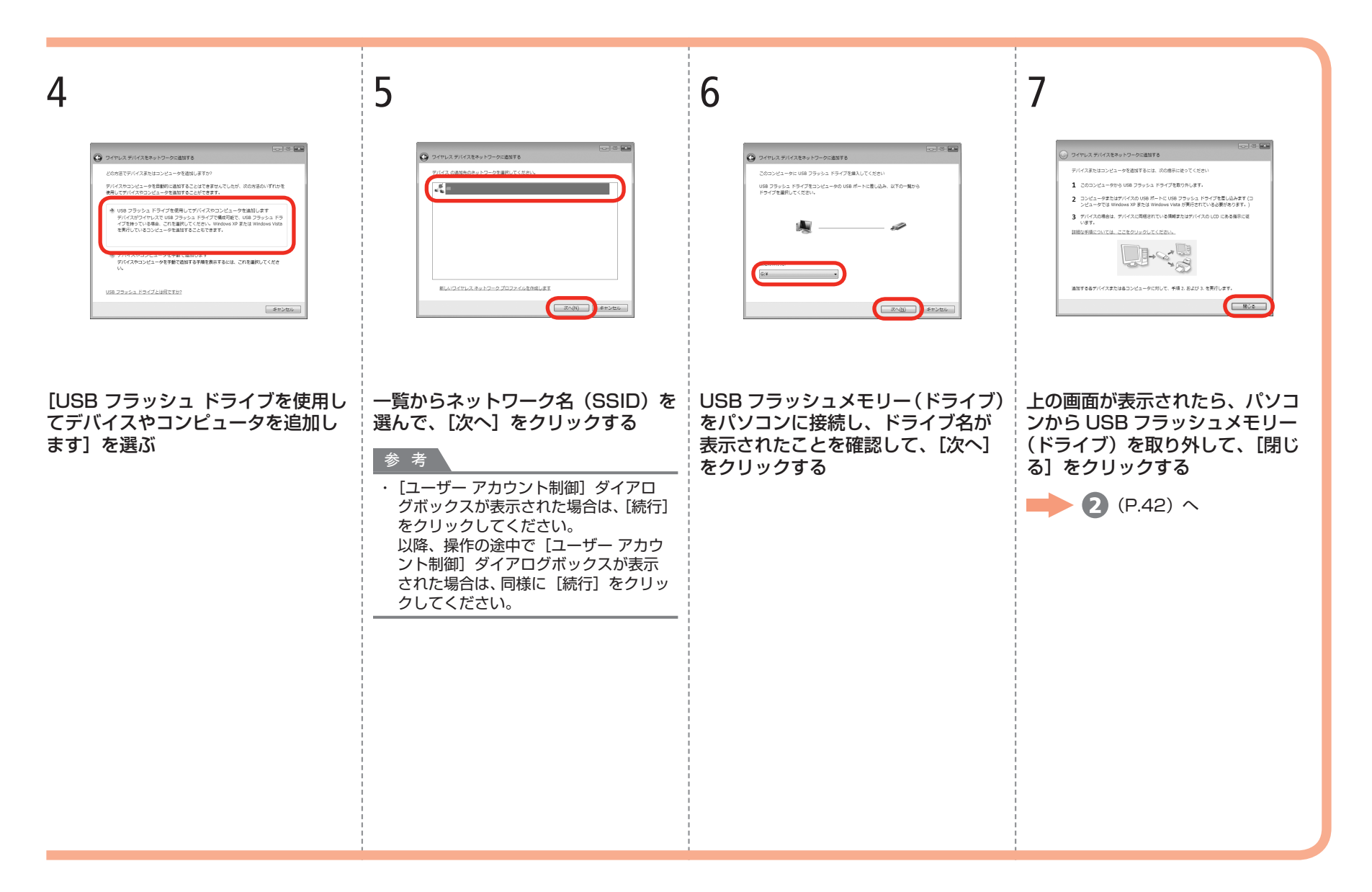

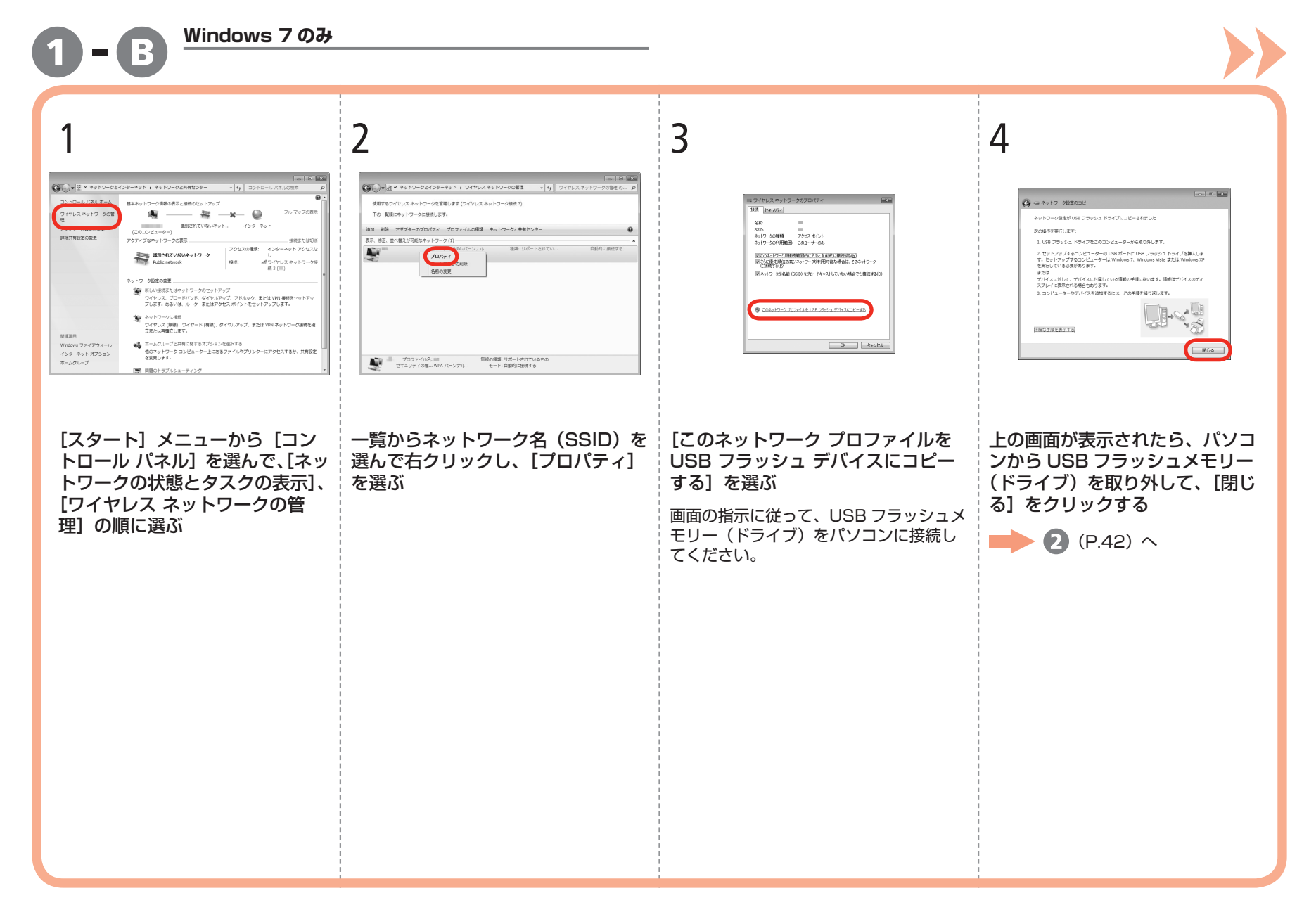

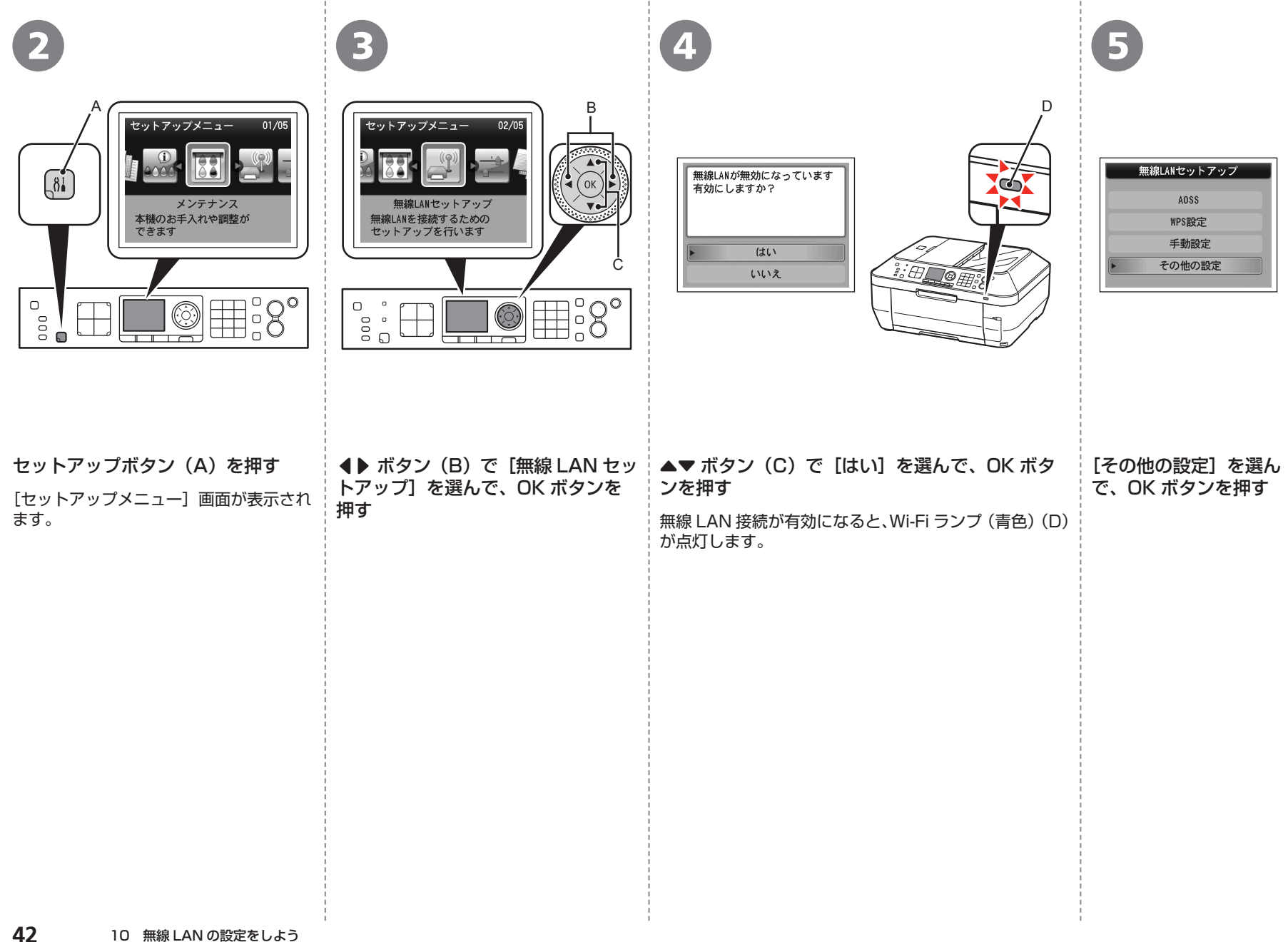

| 6                              | 7                                                                            | 8                                                                                                 | 9                                                                               |
|--------------------------------|------------------------------------------------------------------------------|---------------------------------------------------------------------------------------------------|---------------------------------------------------------------------------------|
| 無線LANセットアップ<br>► WCN設定<br>詳細設定 | WCN設定         USBメモリーをセット後、         本機のOK         を押してください                   | 無線LANの設定が完了しました<br>のK を押してください                                                                    |                                                                                 |
| [WCN 設定] を選んで、<br>OK ボタンを押す    | 本製品の正面右側にあるカメラ接続部(USB コネ<br>クタ)(E) に USB フラッシュメモリー (ドライブ)<br>を接続して、OK ボタンを押す | 上の画面が表示された<br>ら OK ボタンを押して、<br>本製品から USB フラッ<br>シュメモリー(ドライ<br>ブ)を取り外す<br>[セットアップメニュー]<br>画面に戻ります。 | <b>コピーボタン(F)を押す</b><br>コピー待機画面が表示されます。                                          |
|                                |                                                                              |                                                                                                   | 次は「12 ソフトウェアをインス<br>トールしよう(ネットワーク接続)」<br>(P.48)に進んでください。<br>10 無線LAN の設定をしょう 43 |

. .

.

.

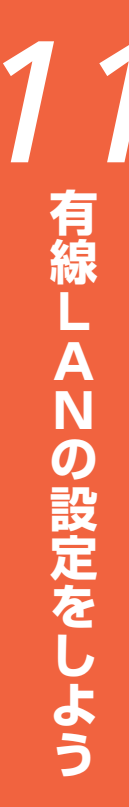

本製品を接続する前に、パソコンがネット ワークに接続されている必要があります。パ ソコンとルーターの設定が完了していること を確認してください。

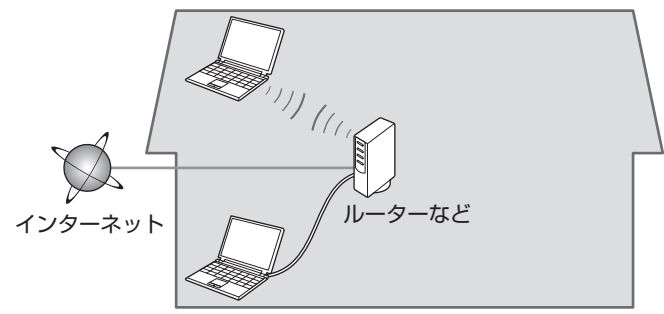

**J**.

ネットワーク内に本製品を追加(接続)しま

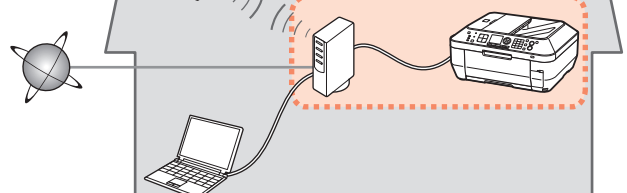

# ■有線 LAN 接続するときのご注意

- ◆ネットワーク機器の構成やルーター機能の有無、設定方法、 セキュリティの設定はご使用の環境によって異なります。詳 細については、ご使用の機器のマニュアルを参照するか、メー カーにお問い合わせください。
- ◆オフィスでご使用の場合は、ネットワーク管理者にご相談ください。
- ◆セキュリティで保護されていないネットワーク環境に接続する場合は、お客様の個人情報などのデータが第三者に漏洩する危険性があります。十分、ご注意ください。
- ◆本製品は、無線 LAN 接続と有線 LAN 接続を同時に使用する ことはできません。
- ◆エラーメッセージが表示されたり、ネットワークの接続がう まくいかなかったりした場合は、別冊の『ネットワーク設置 で困ったときには』を参照してください。

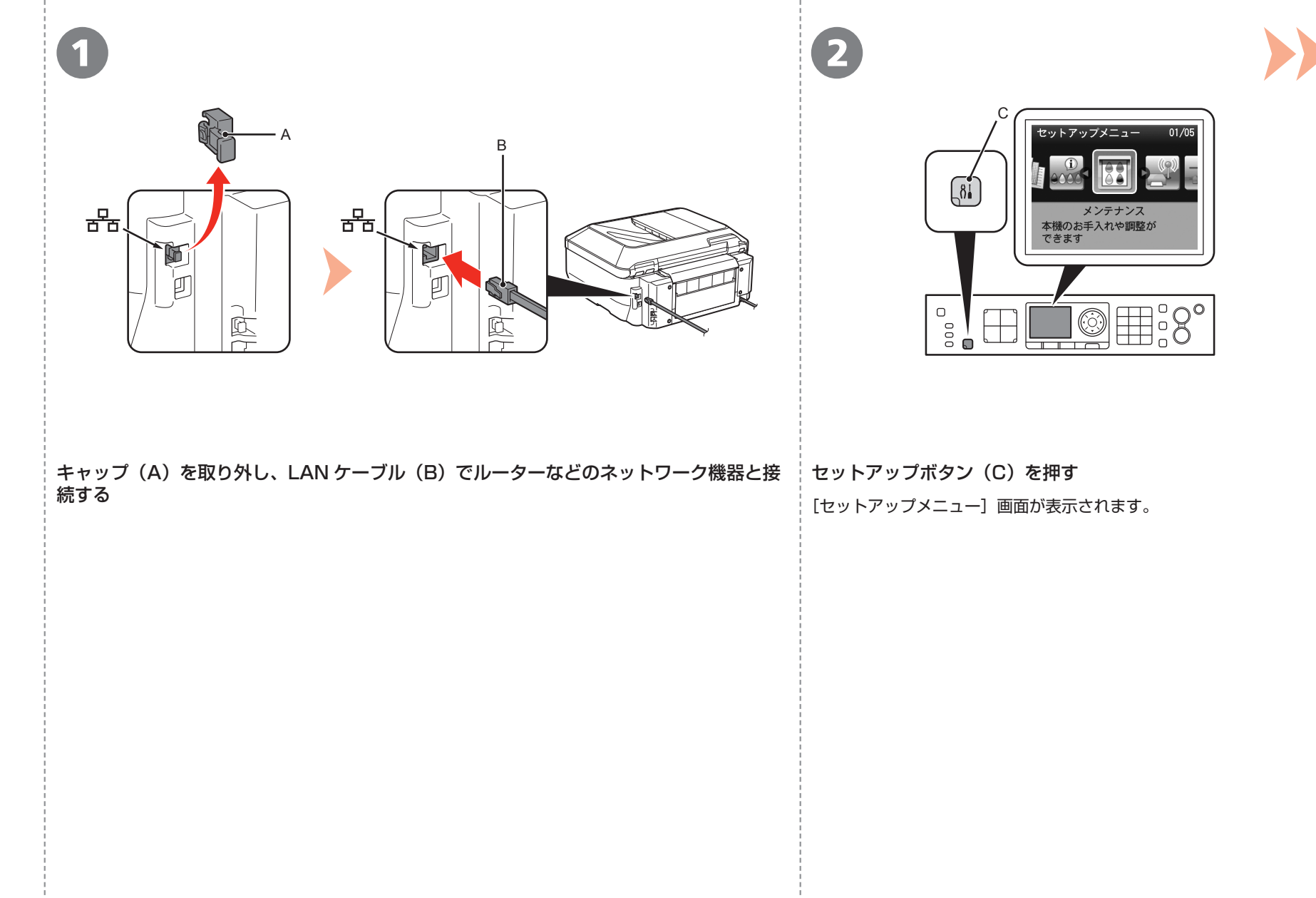

| 3                                                                                                    | 4                                                                                                    | 6                                                         |
|----------------------------------------------------------------------------------------------------|----------------------------------------------------------------------------------------------------|-----------------------------------------------------------|
| E       03/05         P       P         P       P <th>本体設定           普通紙(分給紙位置設定           ファクス設定           印刷設定           LAN設定           本体の基本設定           PictBridgef印刷設定           言語選択</th> <th>LAN設定<br/>無線LANセットアップ<br/>LAN設定情報の確認<br/>その他の設定<br/>LAN設定リセット</th> | 本体設定           普通紙(分給紙位置設定           ファクス設定           印刷設定           LAN設定           本体の基本設定           PictBridgef印刷設定           言語選択 | LAN設定<br>無線LANセットアップ<br>LAN設定情報の確認<br>その他の設定<br>LAN設定リセット |
| <b>◀▶</b> ボタン(D)で[本体設定]を選んで、OK<br>ボタンを押す                                                                                                    | ▲▼ ボタン(E)で[LAN 設定]を選んで、OK<br>ボタンを押す                                                                                                   | [無線 LAN/ 有線 LAN の切換]を選んで、OK ボ<br>タンを押す                    |
|                                                                                                    |                                                                                                    |                                                           |
|                                                                                                    |                                                                                                    |                                                           |
|                                                                                                    |                                                                                                    |                                                           |
|                                                                                                    |                                                                                                    |                                                           |
|                                                                                                    |                                                                                                    |                                                           |
| <b>46</b> 11 有線 LAN の設定をしよう                                                                                                    | 1                                                                                                    | 1                                                         |

| 無線LAN/有線LANの切換 |   |
|----------------|---|
| 無線LANを有効にする    |   |
| 有線LANを有効にする    |   |
|                | г |
|                |   |

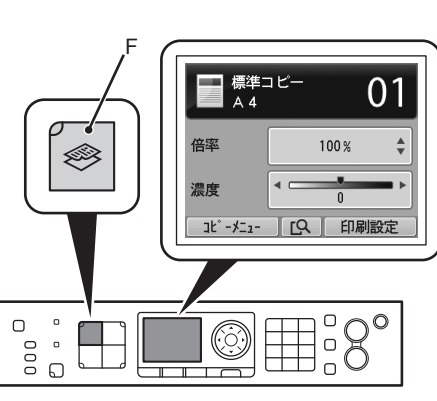

[有線 LAN を有効にする]を選んで、OK ボタン を押す

[LAN 設定] 画面に戻ります。

6

コピーボタン(F)を押す コピー待機画面が表示されます。 、 次は「12 ソフトウェアをインス トールしよう(ネットワーク接続)」 (P.48)に進んでください。 ソフトウェアをインストールしよう

- パソコンと接続してご使用になるためには、ドライバー などのソフトウェアをパソコンのハードディスクにコ ピーする(インストールする)ことが必要です。イン ストールには、約20分かかります(ご使用のパソコ ンの環境、およびインストールされるアプリケーショ ンソフトの数によって異なります)。
- ここでは、Windows Vista Ultimate および Mac OS X v.10.5.xの画面で説明しています。

#### 重要

- ・ 起動しているすべてのプログラムは、あらかじめ終了しておいてください。
- ・管理者(Administrators グループのメンバー)としてログオ ンしてください。
- インストール処理中は、ユーザーの切り替えを行わないでください。
- インストールの途中でインターネット接続が発生することがあります。通信料はお客様のご負担になります。
- インストールの途中でパソコンが再起動する場合があります。
   画面の指示に従ってください。再起動中は『セットアップ CD-ROM』を取り出さないでください。
   再起動のあと、インストールが再開します。
- セキュリティソフトウェアのファイアウォール機能を使用している場合、キヤノンのソフトウェアがネットワークにアクセスしようとしていることを警告するメッセージが表示される場合があります。警告メッセージが表示されたら、アクセスを常に許可するように設定してください。
- Mac OS 9、Mac OS X Classic、および Mac OS X v.10.4.10 以下の環境には対応していません。

# Windows

Easy-WebPrint EX (イージー・ウェブプ リント・イーエックス) について

Internet Explorer 7 以上の場合には、ウェブ 印刷ソフトの Easy-WebPrint EX をご使用に なれます。インストールするには、パソコンを インターネットに接続しておく必要がありま す。

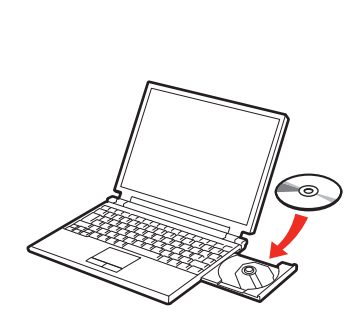

#### Windows 7/Windows Vista のみ Windows XP/Windows 2000 の場合は B へ Vindows () 白動面化 - • × ユーザー アカウント制御 OVD RW ドライブ (E:) CANON\_IJ 👔 プログラムを続行するにはあなたの許可が必要です あなたが開始したプログラムである場合は、統行してください。 □ ソフトウェアとゲーム に対しては常に次の動作を行う Canon IJ Setup CD-ROM ٢ Canon Inc Msetup4exe Ø#i7 続行(C) キャンセル フォルダを聞いてファイルを表示 ユーザー アカウント制御は、あなたの許可なくコンピュータに変更が違用 されるのを防ぎます。 コントロール パネルで自動再生の既定を設定します [自動再生] 画面の [Msetup4.exe の実行] をクリックしたあと、[ユーザー アカウント 制御]ダイアログボックスで〔続行〕または〔はい〕をクリックする

以降の手順で [ユーザー アカウント制御] ダイアログボックスが表示された場合は [続行] または [は い]をクリックしてください。

## パソコンの雷源を入れて、『セットアップ CD-ROM』を CD-ROM ドライブに入れる

Windowsの場合は、プログラムが自動的に起動します。

# 参考

## Windows をご使用の場合

・プログラムが自動的に起動しない場合は、[コンピュー タ] または [マイ コンピュータ] の CD-ROM アイコ ンをダブルクリックします。CD-ROMの内容が表示さ れたら、「MSETUP4.EXE」をダブルクリックしてく ださい。

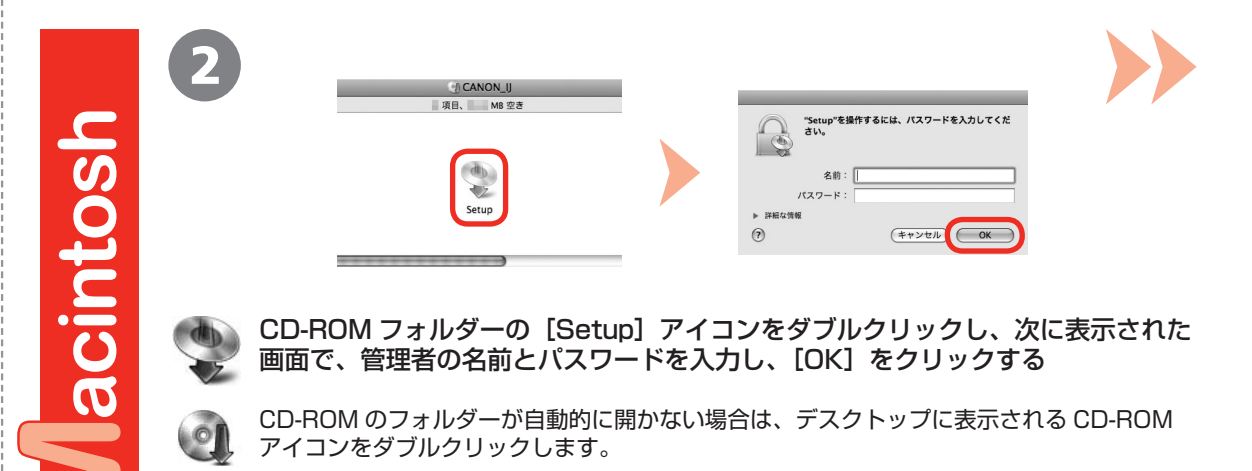

(?)

CD-ROM のフォルダーが自動的に開かない場合は、デスクトップに表示される CD-ROM アイコンをダブルクリックします。

管理者の名前とパスワードがわからないときは、ヘルプボタンをクリックすると、対処方法 が表示されます。

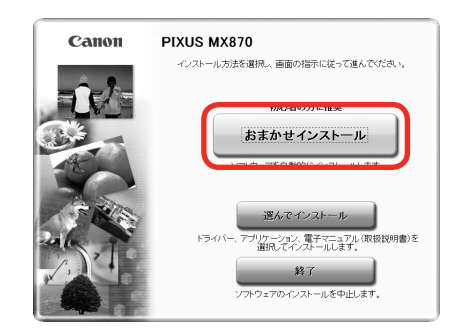

| おまかせインストール                                       | Cドライブ 空き守む<br>使用容量:<br>FEADMEファイ. | 計 MB<br>計計 MB<br>い表示: 面 |
|--------------------------------------------------|-----------------------------------|-------------------------|
|                                                  | State - second                    | 1.0                     |
| Apr                                              | All states                        | 1.0                     |
| A                                                | - Charles                         | 1.0                     |
| Sec                                              | A strategy                        |                         |
| Tanan                                            | and the second second             | 10                      |
|                                                  |                                   |                         |
|                                                  |                                   |                         |
|                                                  |                                   |                         |
| 一覧表にあるソフトウェアをインストールします。よろしければレインストールをクリックしてください。 |                                   |                         |
| ノノアンエアもにマリスポインジーを合わ                              | 18-96、フラドフェアの昭日の表示されます。           |                         |
| 展る                                               |                                   | シストール                   |

## [おまかせインストール] をクリックする

ドライバー、アプリケーションソフト、電子マニュアル(取扱説明書) がすべてインストールされます。

## 参考

インストールするアプリケーションソフトなどを選びたいときは、[選んでインストール]をクリックしてください。

#### Windows 7/Windows Vista SP1 以降をご使用の場合

- XPS プリンタードライバーは、[選んでインストール]からインストールできます。インストールするときは、MPドライバーも同時に選ぶ 必要があります。
- XPS プリンタードライバーの便利な機能について、詳しくは、インストール完了後『もっと活用ガイド』(電子マニュアル)を参照してください。

## [インストール] をクリックする

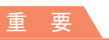

## Windows をご使用の場合

 Easy-WebPrint EX をインストールするときは、ここでパソコンをインターネットに 接続しておく必要があります。(Internet Explorer 7 以上の環境でご使用いただけま す。)ここでインターネットに接続できない場合は、あとからインストールすることも できます。詳しくは『らくらく操作ガイド』の「Easy-WebPrint EX について」を参 照してください。 5

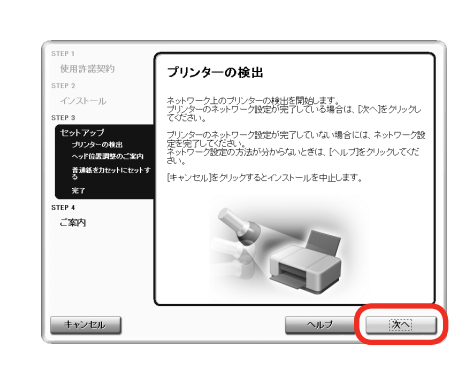

## [ネットワーク接続で使用する] を選んで、[次へ] をクリック する

画面の指示に従って、インストールを進めてください。

[プリンターの検出] 画面が表示されたら、[次へ] をクリックする

## 重要

上の画面ではなく[プリンターの接続]画面が表示された場合は、手順 5 で選んだ接続方法が正しくありません。

Windows をご使用の場合
[キャンセル]をクリックして手順 ④ からやり直し、手順 ⑤ で [ネットワーク接
続で使用する]を選んでください。

Macintosh をご使用の場合

 画面の指示に従って、このままインストールを進めてください。インストールの最
 後の画面で[終了]をクリックしたあと、手順 2 からやり直し、手順 5 で [ネッ
 トワーク接続で使用する]を選んでください。

Windows

 キンシークスワンターを使くかなりまし、使用キタンクーした思したワンターが必須の。

 キンシークスワンターの

 モンシークスワンターの

 ビタン

 ビタン

 ビタン

 ビタン

 ビタン

 ビタン

 ビタン

 ビタン

 ビタン

 ビタン

 ビタン

 ビタン

 ビタン

 ビタン

 ビタン

 ビタン

 ビタン

 ビタン

 ビタン

 ビタン

 ビタン

 ビタン

 ビタン

 ビタン

 ビタン

 ビタン

 ビタン

 ビタン

 ビタン

 ビタン

 ビタン

 ビタン

 ビタン

 ビタン

 ビタン

 ビタン

 ビタン

 ビタン

 ビタン

 ビタン

 ビタン

 ビタン

 ビタン

 ビタン

 ビタン

 ビタン

 ビタン

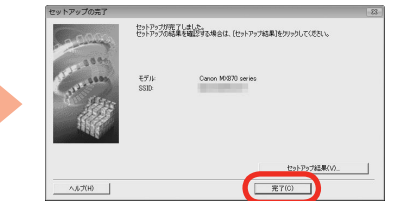

[検出したプリンターの一覧] ダイアログボックスが表示された ら、[Canon MX870 series] を選んで、[次へ] をクリック する

[セットアップの完了] ダイアログボックスが表示されたら、[完了] をクリックする

## 参 考

 ・本製品が検出されなかった場合は、[プリンター設定の確認]ダイアロ グボックスが表示されます。別冊の『ネットワーク設置で困ったとき には』を参照して問題がないことを確認し、手順 ③ の画面で再度[次 へ]をクリックしてください。

次は「ソフトウェアをインストールしよう(各種ご案内)」(P.57)に進んでください。

|          | 7 |                                                                |                                                                                   |
|----------|---|----------------------------------------------------------------|-----------------------------------------------------------------------------------|
|          |   |                                                                |                                                                                   |
| SO       |   |                                                                | Canon II Network Tool                                                             |
| Ę        |   | 使用したいプリンターを選択してください<br>プリンター:<br>                              | Na Interno<br>Canon MX870 series Canon LAN                                        |
|          |   |                                                                |                                                                                   |
| <b>S</b> |   | 使用したいプリンターが検出されなかった<br>プリンターの電源を入れてから、プリンタ<br>[更新]をクリックしてください。 | メ第<br>た場合は、便前をクリックする前にネットワークの設定を確認してください。<br>アーが検出できる状態になるまで数分かかることがあります。しばらくしてから |
|          |   | 0                                                              | (**>EA                                                                            |
|          |   |                                                                |                                                                                   |

[Canon IJ Network Tool] (キヤノン・アイジェイ・ネットワー ク・ツール) 画面が表示されたら、[プリンター] から [MX870 series] を選んで [次へ] をクリックする

## 参考

・本製品が検出されなかった場合は、別冊の『ネットワーク設置で困ったときには』を参照して問題がないことを確認し、[更新]をクリックしてください。

、 次は「ソフトウェアをインストールしよう(本製品の登録)」(P.53)に進んでください。

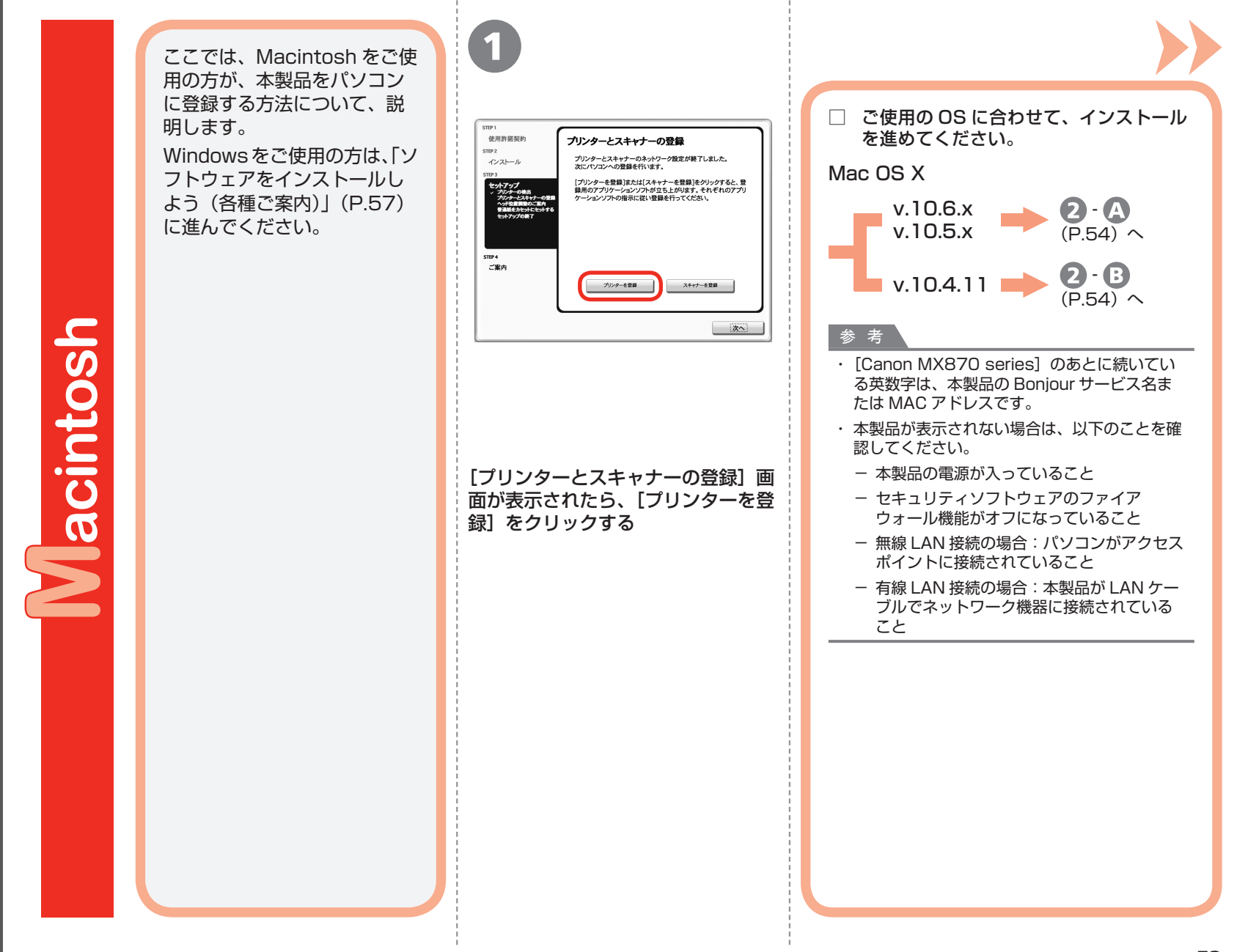

ト ウェアをインスト ル しよう (本製品の登録

ソ

フ

|     | 2 - A Mac OS X v.10.6.x/v.10.5.x<br>Mac OS X v.10.4.11の場合は 2 - 3 へ  | <b>2 - B</b> Mac OS X v.10                                                                                                    | .4.11                                                                                                    |
|-----|---------------------------------------------------------------------|----------------------------------------------------------------------------------------------------|----------------------------------------------------------------------------------------------------|
|     |                                                                     | 1                                                                                                    | 2<br><u> 000 70597507</u><br><u> 770655597</u><br><u> 770655597</u><br><u> 8</u><br>8<br>8<br>8<br>8<br>8<br>8<br>8<br>8<br>8<br>8<br>8<br>8<br>8 |
| OSN | ER : Conon MADPO series<br>RAT:<br>P-9-7/R: Conon MADPO series<br>E |                                                                                                    | 名前: 面所はれていません       地所: 国所にれていません       地所であドライバ:       ②                                                                                         |
|     | [Canon MX870 series] を選んで [追加] をクリック<br>する<br>(P.55) へ              | じまたいでは、「「「「」」」では、「「」」では、「」」では、「「」」では、「」」では、「」」では、「」」では、「」」では、「」」では、「」」では、「」」では、「」」では、「」」では、「」」では、「」」では、「」」では、「」」では、「」」では、「」」では、「」」では、「」」では、「」」では、「」」では、「」」では、「」」では、「」」では、「」」では、「」」では、「」」では、「」」では、「」」では、「」」では、「」」では、「」」では、「」」では、「」」では、「」」では、「」」では、「」」では、「」」では、「」」では、「」」では、「」」では、「」」では、「」、「」、「」、「」、「」、「」、「」、「」、「」、「」、「」、「」、「」、 | [プリンタブラウザ] ウィンドウの [ほ<br>かのプリンタ] をクリックする                                                                                                    |

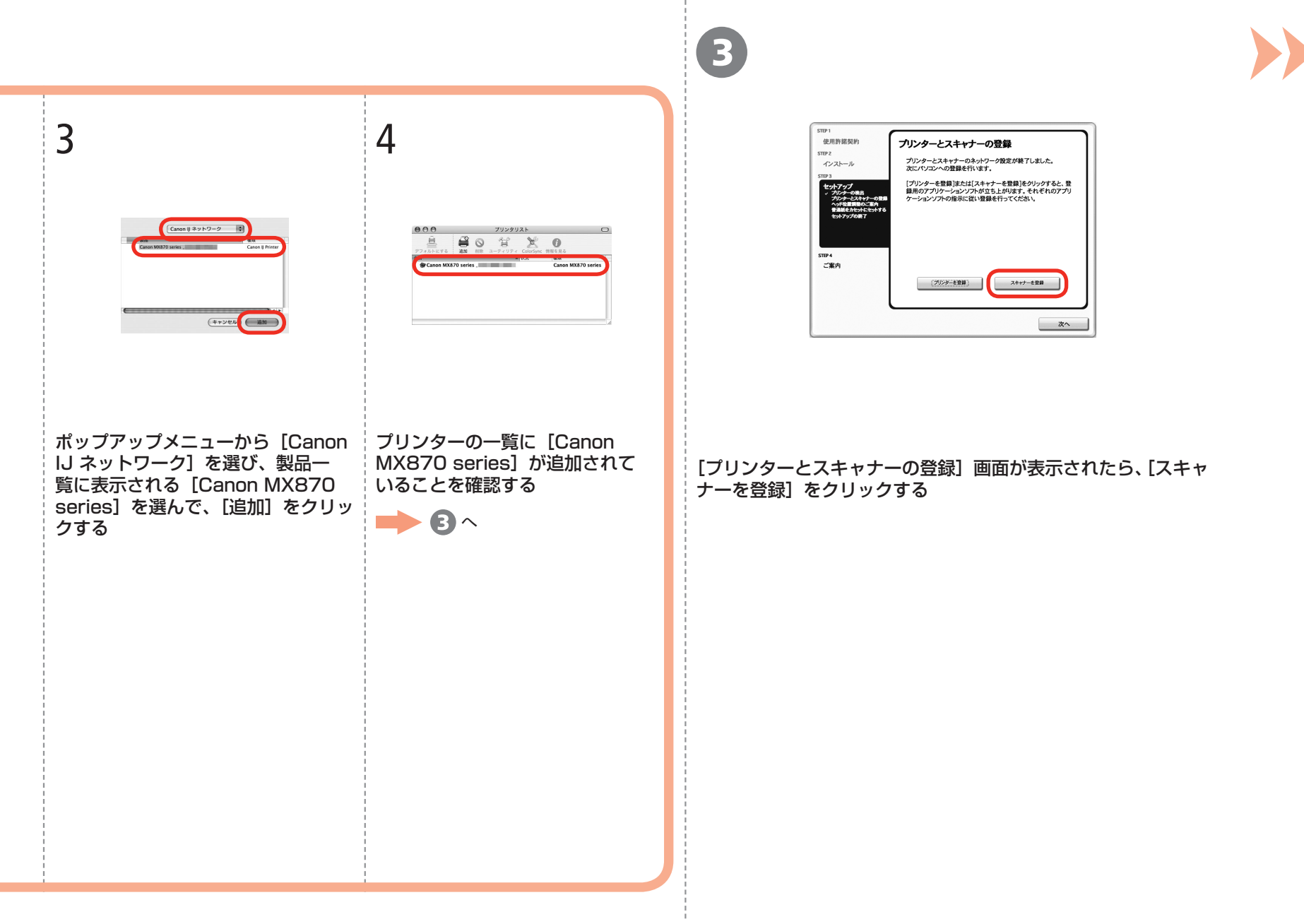

| PCから使用するスキャ<br>らのスキャン設定も有 | ナーを選択してくたさい。選択されたスキャナーは、操作バネルが<br>効になります。 |
|---------------------------|-------------------------------------------|
| 接続機器一覧:                   |                                           |
| ▼MX870 series             |                                           |
| Canon MX8                 | 70 series                                 |
|                           |                                           |
|                           |                                           |
|                           |                                           |
|                           |                                           |
|                           |                                           |
|                           |                                           |

[PC からのスキャン設定] 画面で [Canon MX870 series] を選び、[OK] [プリンターとスキャナーの登録] 画面で [次へ] をクリックす をクリックする る

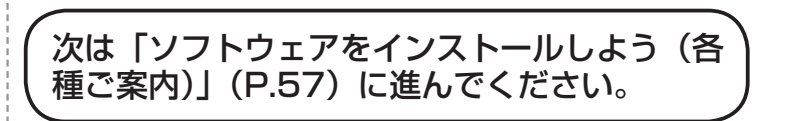

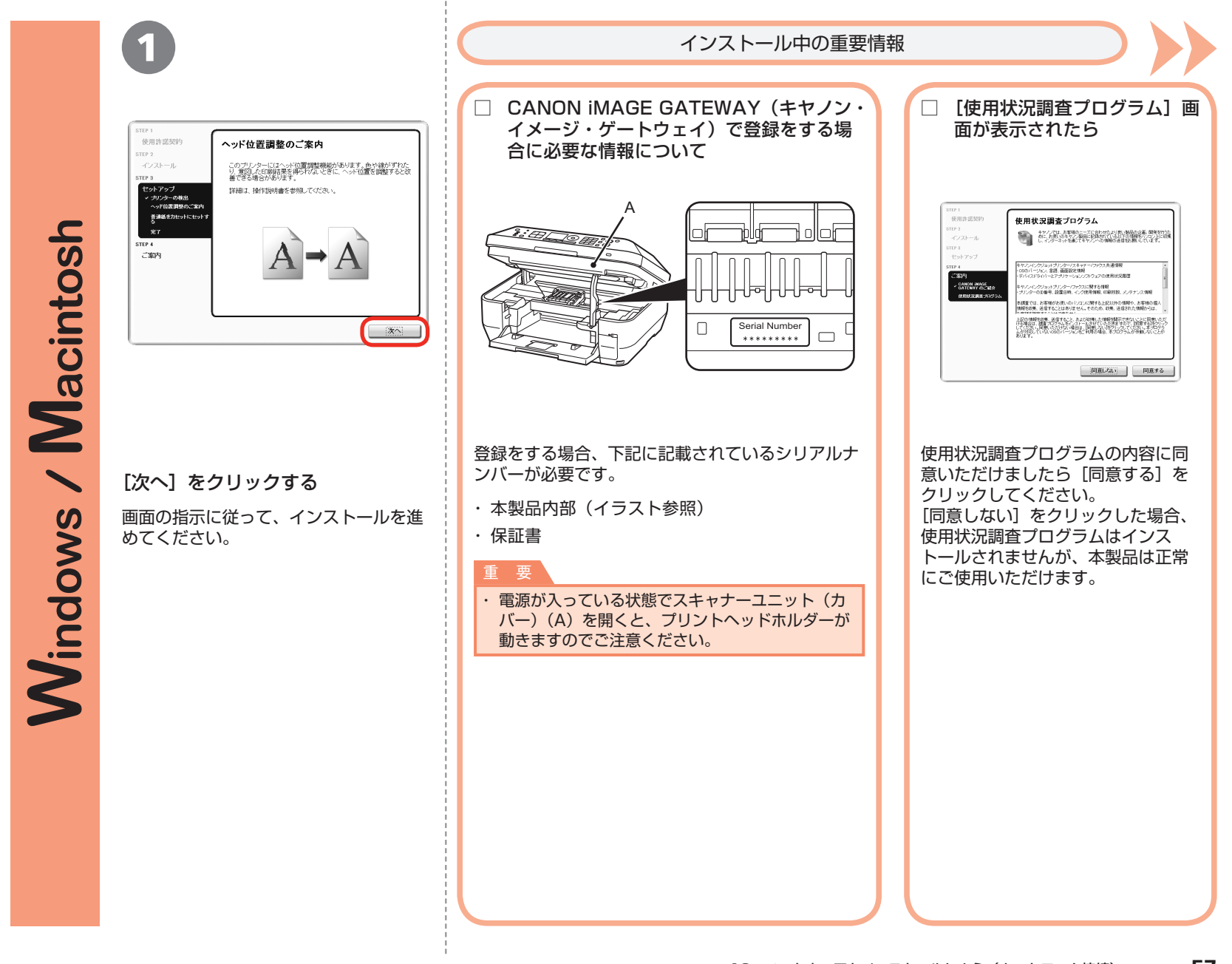

ソ

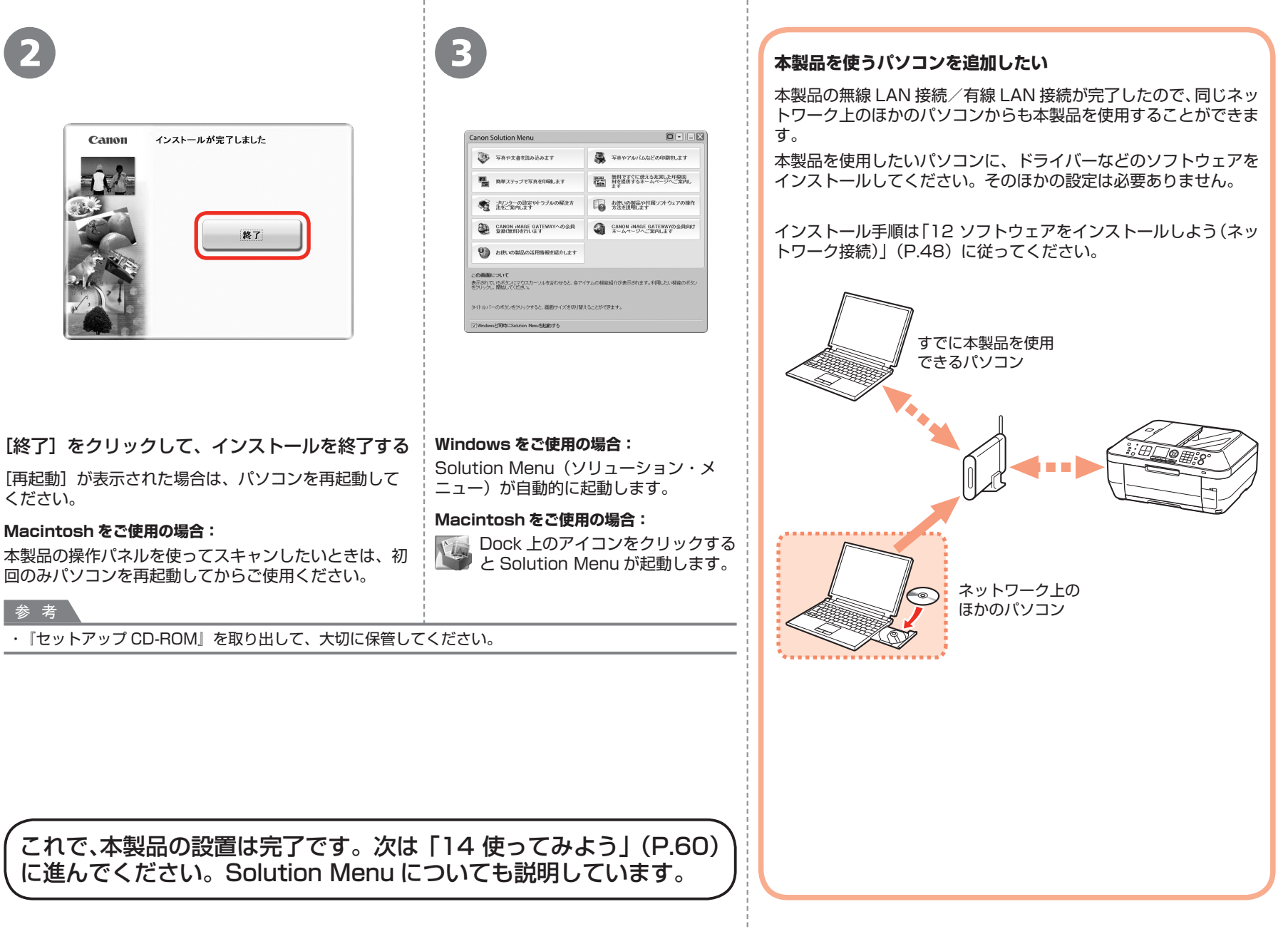

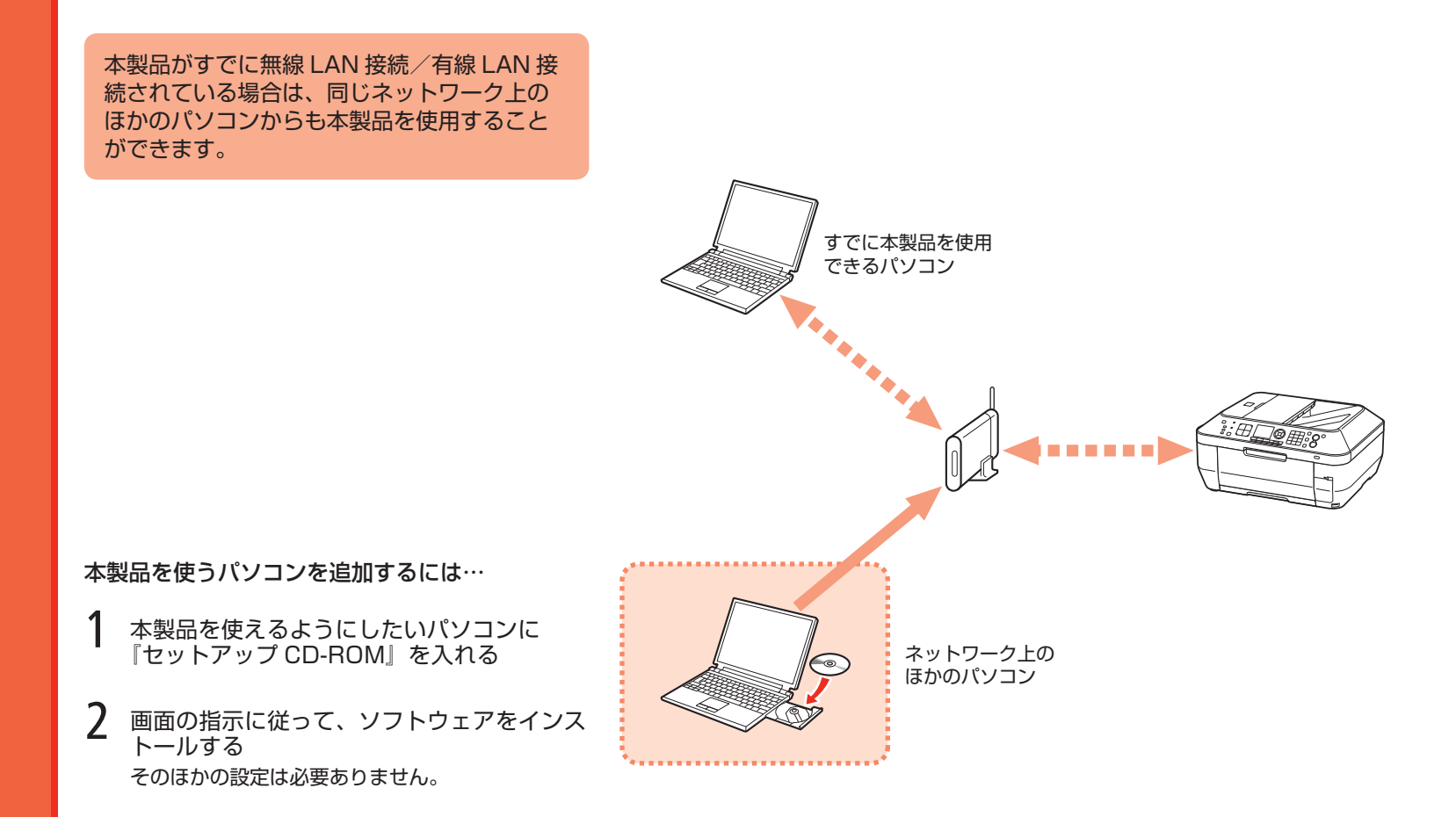

インストール手順について、詳しくは「12 ソフトウェアをインストール しよう(ネットワーク接続)」(P.48)に従ってください。

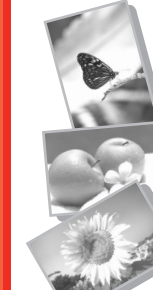

本製品の操作パネルから、かんたんにオリジナルの作品を印刷できます。

ドライバーのインストールと同時に、いろいろなアプリケーションソフトがパソコン に入ります。これらのアプリケーションソフトを使って、お持ちの写真や原稿を補正 したり加工したりして、アイデアいっぱいの作品を印刷できます。

アプリケーションソフトや本製品の使いかたについて、詳しくは『らくらく操作 ガイド』と『もっと活用ガイド』(電子マニュアル)を参照してください。

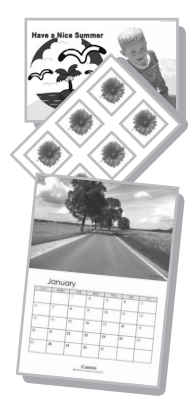

# Solution Menu の紹介

Solution Menu は本製品を使いこなすための「入口」です。たとえば…

- ・『もっと活用ガイド』(電子マニュアル)をワンクリックで開けます
- ・いろいろなアプリケーションソフトをワンクリックで開けます
- ・ウェブサイトから、画像素材や最新の情報を入手できます(インターネットに接続できる環境が必要です)

# 電子マニュアル(取扱説明書)の開きかた

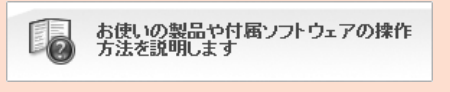

『もっと活用ガイド』(電子マニュアル)を開くには、このボタンをクリックします。 アプリケーションソフトや本製品の使いかたについて詳しく知りたいときは、『もっ と活用ガイド』(電子マニュアル)を参照してください。

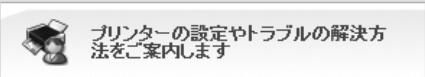

## Windows

プリンターの設定について困ったら、このボタンをクリックします。

# Solution Menu の起動方法

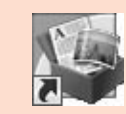

起動するには、デスクトップ上(Windows)または Dock 上(Macintosh)の、 このアイコンをクリックします。

| 0                                                                                                    | 2                            | 3            |    |
|----------------------------------------------------------------------------------------------------|------------------------------|--------------|----|
|                                                                                                    |                              |              |    |
| カセット(A)に A4 サイズの普通<br>紙をセットする<br>ここでは、標準コピーする方法を説明し<br>ます。<br>参 考<br>・詳しくは、「6 用紙をセットしよう」<br>(P.15)を参照してください。 | ①排紙トレイ(B)を開く<br>②補助トレイ(C)を開く | 原稿台カバー(D)を開く |    |
|                                                                                                    |                              | 14 使ってみよう    | 61 |

コピーしよう

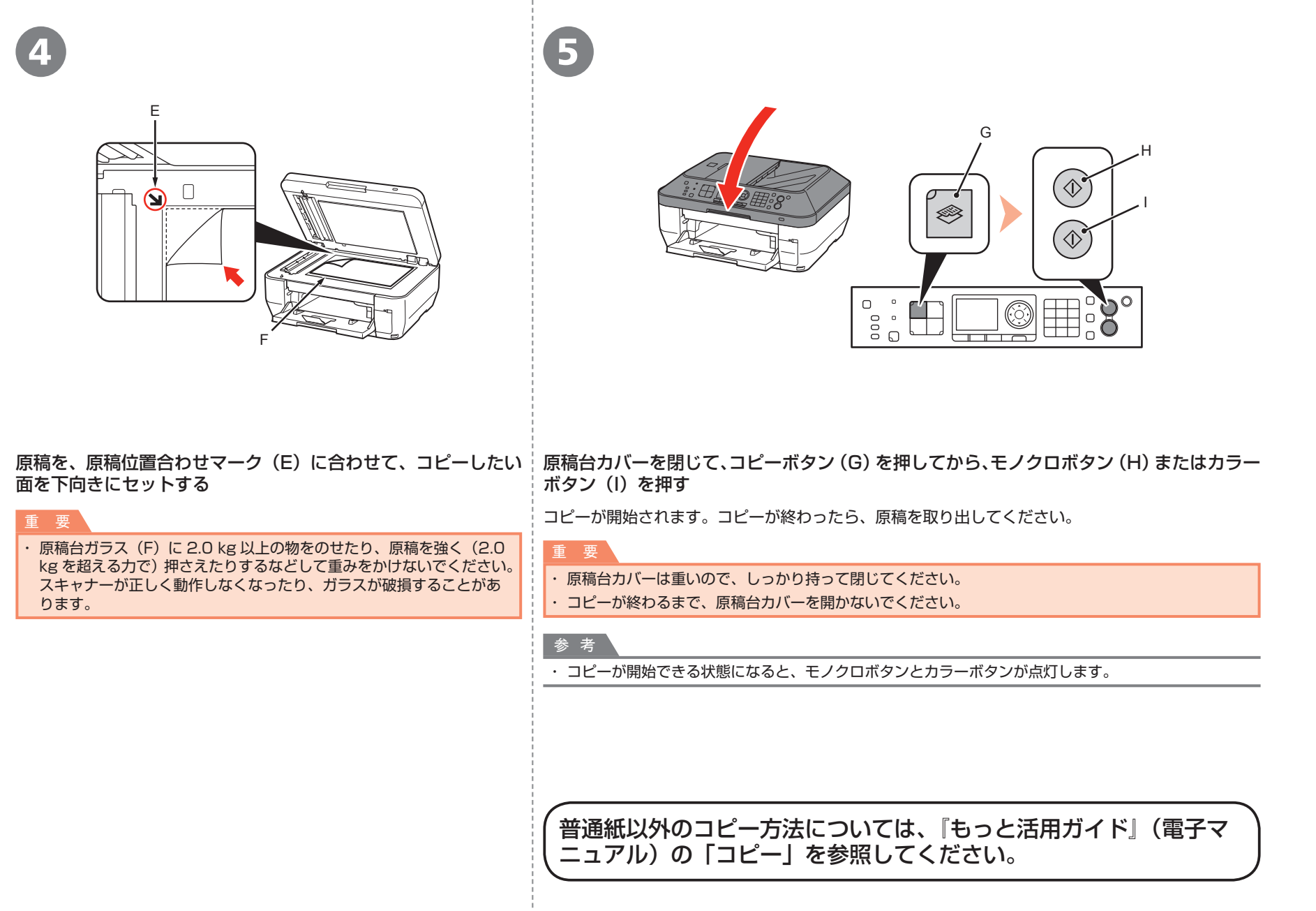

| 0                                                                                                    | 2                                                                                                    | 3                                                                                                    | 4                                                                                                    |
|----------------------------------------------------------------------------------------------------|----------------------------------------------------------------------------------------------------|----------------------------------------------------------------------------------------------------|----------------------------------------------------------------------------------------------------|
|                                                                                                    | Consolicition Ment<br>Transgreicition Jan<br>Resource Consolicition Ment<br>Resource Consolicities Resource<br>Resource Consolicities Resource<br>Resource Consolicities Resource<br>Resource Consolicities Resource<br>Resource Consolicities Resource<br>Resource Consolicities Resource<br>Resource Consolicities Resource<br>Resource Consolicities Resource<br>Resource Resource<br>Resource Resource<br>Re | Image: State in the state in the state | Image: Construction       Image: Construction       Image: Construction       Image: Construction         Image: Construction       Image: Construction       Image: Construction       Image: Construction         Image: Construction       Image: Construction       Image: Construction       Image: Construction       Image: Construction         Image: Construction       Image: Construction       Image: Construction       Image: Construction       Image: Construction       Image: Construction         Image: Construction       Image: Construction       Image: Constru |
| L判の写真用紙を印刷したい<br>面を上にして、後トレイ(A)<br>に縦にセットする 排紙トレイ(B)と補助トレイ(C)<br>が開いていることを確認してください。 ここでは、キヤノン写真用紙光沢<br>ゴールドのL判用紙を使用して、<br>フチなし印刷する方法を説明します | デスクトップ上 (Windows)<br>または Dock 上 (Macintosh)<br>から Solution Menu を起動<br>して、[簡単ステップで写真を<br>印刷します] をクリックする<br>Easy-PhotoPrint EX (イージー・<br>フォトプリント・イーエックス)<br>が起動します。<br>参 考                                                                                                    | 印刷したい画像を選んで、[レイアウ<br>ト / 印刷]をクリックする<br>写真を選ぶと、印刷枚数が[1]に変わ<br>ります。                                                                                                    | <b>[印刷]をクリックする</b><br>Windows の場合は、印刷が開始されま<br>す。<br>Macintosh の場合は、プリントダイアロ<br>グで[プリント]をクリックすると、印<br>刷が開始されます。                                                                                                    |
| タ 考<br>・ 詳しくは、「6 用紙をセットし<br>よう」の手順 <b>3</b> (P.17) 以降<br>を参照してください。                                                                        | <ul> <li>         ・ 画面は Windows Vista のもので         ・ Solution Menu の起動方法につい     </li> </ul>                                                                                                    | '<br>す。<br>Nては、P.60 を参照してください。                                                                                                    | 1                                                                                                    |
|                                                                                                    | Easy-F<br>ガイド                                                                                                    | PhotoPrint EX からの印刷につ<br>」(電子マニュアル)を参照して                                                                                                    | いて、詳しくは『もっと活用」                                                                                                    |

パソコンから写真を印刷しよう

14 使ってみよう 63

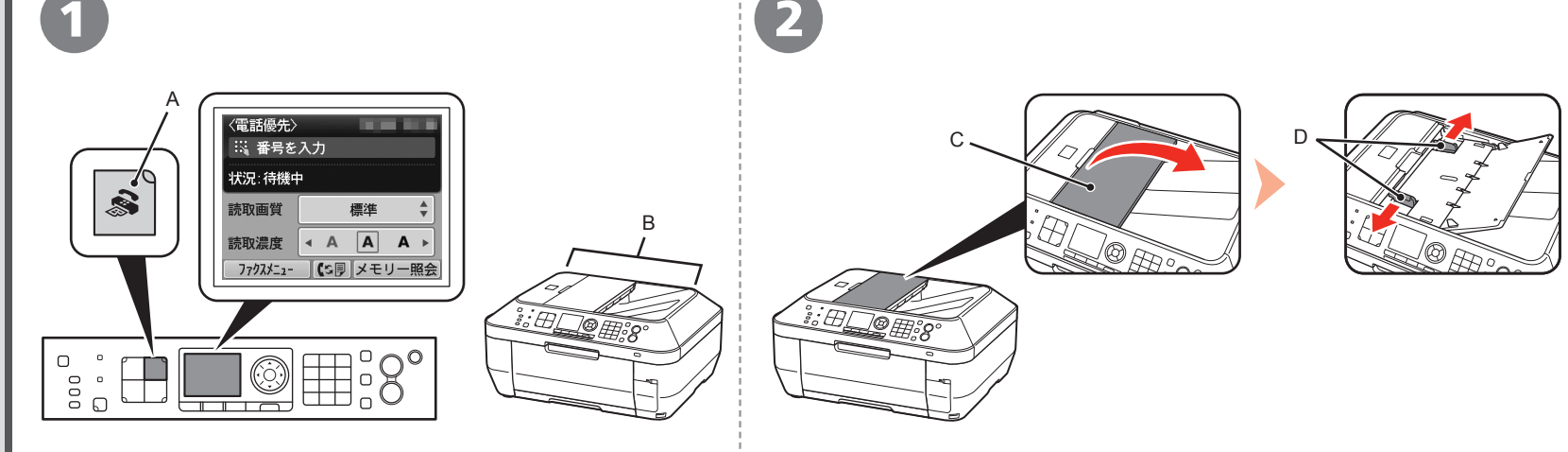

## ファクスボタン(A)を押す

ファクス待機画面が表示されます。

ここでは、ADF(自動原稿給紙装置)(B)から白黒ファクスを送信す る方法を説明します。 原稿トレイ(C)を開いて、原稿ガイド(D)を端まで動かす

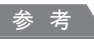

・送信できる原稿、画質・濃度(明るさ)などの設定については、「らくらく操作ガイド」
 を参照してください。

64

| 3                                                                                 | 4 5                                                                                                    |
|-----------------------------------------------------------------------------------|----------------------------------------------------------------------------------------------------|
|                                                                                   |                                                                                                    |
| 「ピッ」と音がするまで原稿を差し込んで、左右の原稿ガイドを原稿の両端に<br>合わせる<br>重要<br>・ファクスしたい面を上にして、原稿をセットしてください。 | テンキー(E)で、送信先のファクス<br>番号をダイヤルする<br>ファクスが送信されます。<br>ファクスが送信されます。 ・ 発信元情報については、『らくらく操作ガイド』の「ファクスの基本的な設定をする」<br>を参照してください。 ・ ファクスが送信できる状態になると、モノクロボタンとカラーボタンが点灯します。 |
|                                                                                   | そのほかのファクス方法については、『らくらく操作ガイ<br>ド』の「ファクスを使ってみよう」を参照してください。                                                                                                    |

本製品で使用できるインクタンク番号は、以下のものです。

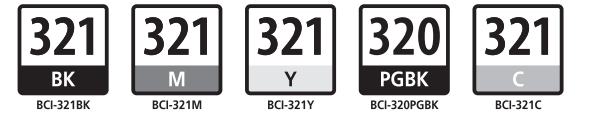

## インクタンクについてのご注意

• インクタンクに穴を開けるなどの改造や分解をすると、インクが漏れ、本製品の故障の原因となることがあります。 改造・分解はお勧めしません。

 インクの詰め替えなどによる非純正インクのご使用は、印刷品質の低下やプリントヘッドの故障の原因となることがあります。安全上問題はありませんが、まれに、純正品にないインク 成分によるとみられるプリントヘッド部分の発熱・発煙事例\*も報告されています。キヤノン純正インクのご使用をお勧めします。
 (\* すべての非純正インクについて上記事例が報告されているものではありません。)

• 非純正インクタンクまたは非純正インクのご使用に起因する不具合への対応については、保守契約期間内または保証期間内であっても有償となります。

※インクタンクの交換については、『らくらく操作ガイド』の「インクタンクを交換する」を参照してください。

紙幣、有価証券などを本製品で印刷すると、その印刷物の使用如何に拘わらず、法律に違反し、罰せられます。 関連法律:刑法第148条、第149条、第162条/通貨及証券模造取締法第1条、第2条 等

QT5-2884-V01